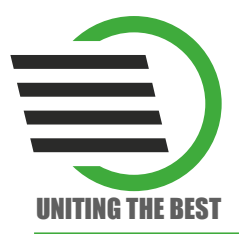

Отладочная плата LDM-HELPER-XC7Z015-1CLG485

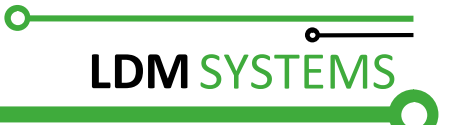

### Отладочная плата

# HELPER

### Master-модуль

### LDM-HELPER-XC7Z015-1CLG485

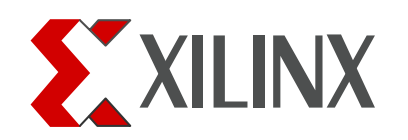

СДЕЛАНО В РОССИИ

1

### СОДЕРЖАНИЕ

| ВЕДЕНИЕ                                                      | 3    |
|--------------------------------------------------------------|------|
| Основные технические характеристики модуля                   | 4    |
| 2 Маркировка и опции                                         | 4    |
| 3 Описание и работа                                          | 5    |
| 3.1 Принципиальная электрическая схема                       | 5    |
| 3.2 Питание и настройка перемычек                            | 7    |
| 3.3 Общая последовательность разработки конфигурации процес  | сора |
| Zynq на примере простейшего проекта (UART)                   | 8    |
| 3.3.1 Конфигурирование аппаратной части платформы Zynq       | 8    |
| 3.3.1.1 Создание блок схемы "дизайна" аппаратной части и     |      |
| настройка параметров его блоков                              | 8    |
| 3.3.1.2 Генерация HDL "обёртки" для созданного "дизайна"     | 21   |
| 3.3.1.3 Добавление файлов физических ограничений в форм      | iame |
| XDC                                                          | 22   |
| 3.3.1.4 Синтез и имплементация созданного HDL описания       |      |
| "дизайна", создание файла прошивки                           | 24   |
| 3.3.2 Написание программ для сконфигурированной аппаратной ч | асти |
| платформы Zynq                                               | 25   |
| 3.3.2.1 Импортирование спецификации аппаратной платф         | ормы |
| и конфигурирование пакета поддержки платы                    | 25   |
| 3.3.2.2 Написание прикладного программного обеспечения .     | 28   |
| 3.3.2.3 Формирование программы начального загрузчика FS      | BL u |
| файлов прошивки для ПЛИС и флешки                            | 34   |
| 3.4 Комплектация                                             | 38   |
| 3.5 Монтажные чертежи                                        | 39   |
| 3.6 Трассировка по слоям                                     | 40   |
| Эксплуатация, хранение и транспортирование                   | 45   |

Отладочная плата *LDM-HELPER-XC7Z015-1CLG485* представляет собой master-модуль к мультиплатформенной системе проектирования семейства *HELPER*. Она создана на базе ПЛИС SoC *XC7Z015* со встроенным аппаратным ядром Dual-core ARM Cortex-A9 фирмы Xilinx в корпусе *CLG485*.

Общий вид отладочной платы приведен на рисунке 1.

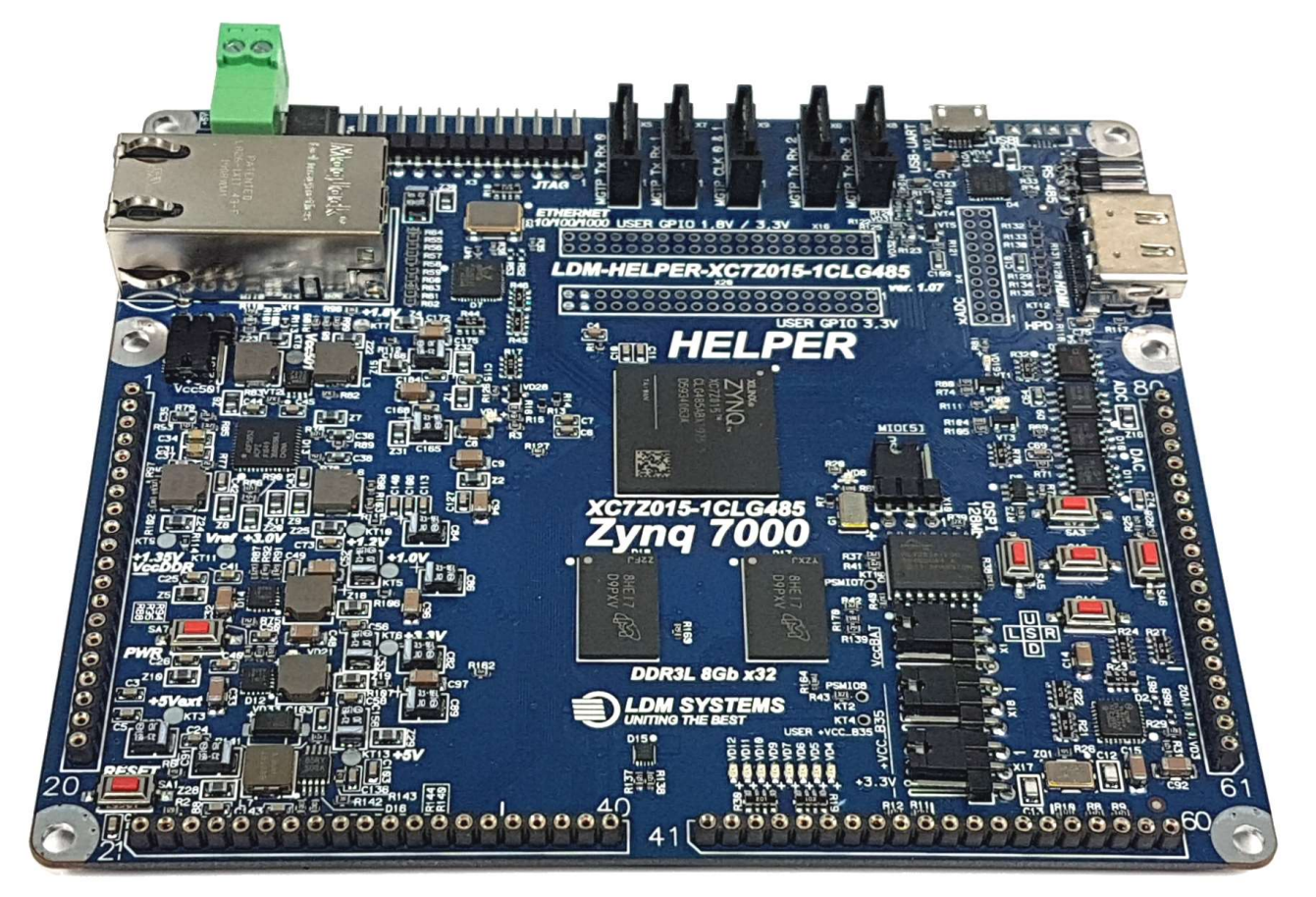

Рисунок 1. Общий вид отладочной платы LDM-HELPER-XC7Z015-1CLG485

### 1 Основные технические характеристики модуля

| Параметр                                  | Значение                                     |
|-------------------------------------------|----------------------------------------------|
| Тип:                                      | Отладочная плата                             |
| Архитектура ПЛИС:                         | SoC                                          |
| Семейство ПЛИС:                           | XILINX Zynq-7000                             |
| Маркировка ПЛИС:                          | XC7Z015                                      |
| Габаритные размеры (ДхШхВ):               | 130х110х25 мм                                |
| Макетное поле (шаг 2.54 мм):              | Нет                                          |
| Корпус ПЛИС:                              | CLG485                                       |
| Количество линий I/O PS IO, GTP, SelectIO |                                              |
| HR:                                       | 128, 4, 150                                  |
| Тактовый генератор:                       | 33,33 МГц                                    |
| Режим программирования:                   | JTAG                                         |
| Напряжение питания платы:                 | +5 B                                         |
| Кол-во элементов LEs:                     | 74K Artix-7 FPGA                             |
| Процессор:                                | Dual-core ARM Cortex-A9                      |
| Память:                                   | 8Gb x32 DDR3L SDRAM                          |
|                                           | 2x UART, 2x CAN 2.0B, 2x I2C, 2x SPI, 4x 32b |
| Периферия:                                | GPIO                                         |
| Ethernet:                                 | 10\100\1000M (RTL8211E)                      |
| LED индикаторы выходов:                   | 8                                            |
| Кнопки входных линий:                     | 5                                            |
| Bec:                                      | 105 г                                        |

Вместе с master-модулем можно использовать slave-модули:

- Аналоговый модуль АЦП, ЦАП, Цифровые потенциометры;
- Радиочастотный модуль WiFi, ZigBee, Bluetooth;
- Навигационный модуль GPS, ГЛОНАСС;
- Мультимедиа модуль Аудиокодек, драйвер HDMI;
- Функциональный модуль Цифровой термометр, датчик давления, FRAM, MRAM, EEPROM, FLASH, IO экспандер, RTC, датчик тока, цифровой компас, гироскоп;
- Силовой модуль мощные низковольтные, маломощные высоковольтные с опторазвязкой ключи;
- Плата 5-ти осевого ЧПУ модуля (SPI-интерфейс);
- Плата сбора данных с 5-ти энкодеров (SPI-интерфейс).

Список модулей постоянно пополняется.

Возможно изготовление специализированных модулей по ТЗ заказчика.

### 2 Маркировка и опции

Отладочная плата поставляется в двух модификациях.

Маркировка: LDM-HELPER-XC7Z015-1CLG485-FULL (без microUSB разъема X13)

Маркировка: LDM-HELPER-XC7Z015-1CLG485-FULL-F (с microUSB разъемом X13)

### 3 Описание и работа

### 3.1 Принципиальная электрическая схема

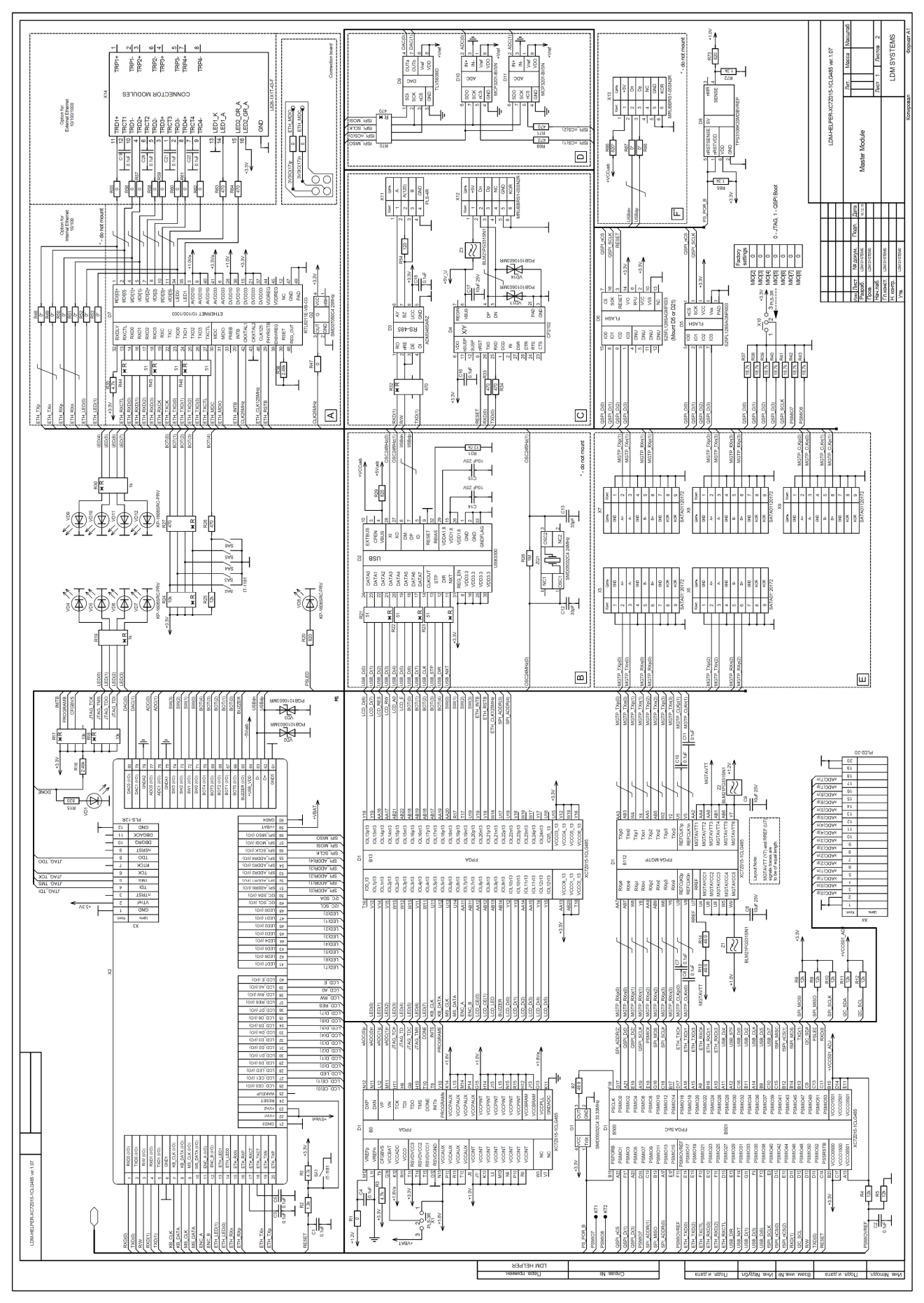

www.ldm-systems.ru +7(495)500-89-20 info@ldm-systems.ru

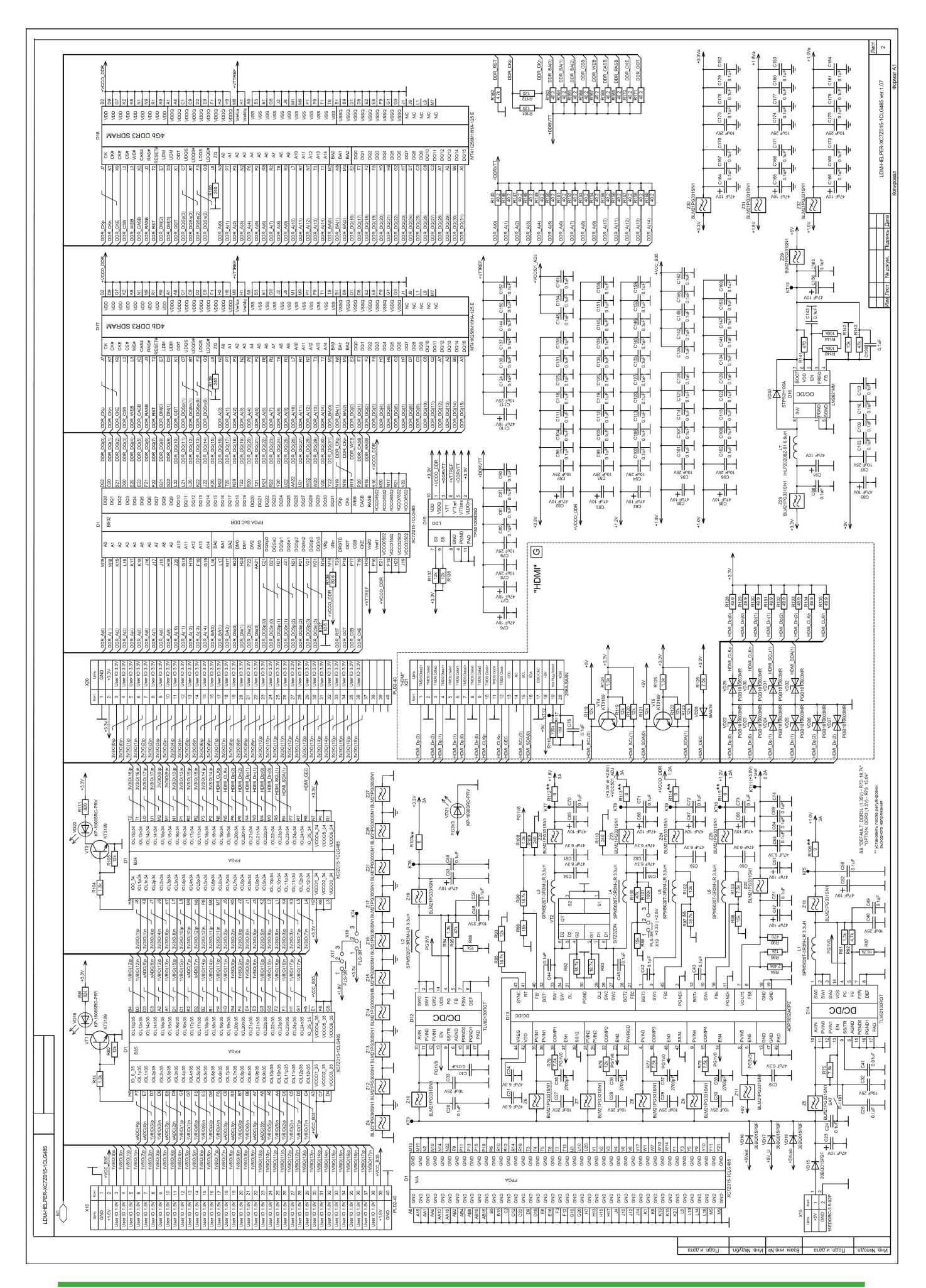

www.ldm-systems.ru +7(495)500-89-20 info@ldm-systems.ru

### 3.2 Питание и настройка перемычек

Питание отладочной плата LDM-HELPER-XC7Z015-1CLG485 осуществляется от постоянного стабилизированного источника с напряжением +5 B, 0,5÷3 A (выводы Vin 22,23 или вывод +5Vusb 64 X2, разъем X15 или от USB порта X12, подключенного кабелем к порту USB персонального компьютера).

**Внимание!** Если для питания платы используется USB-порт ПК, убедитесь, что минимальный ток не будет ниже 1А. Рекомендуется использовать порт USB 3.0.

В таблице 1 приведены режимы включения джамперов, переключателей и их функции (ver.1.07).

Таблица 1

| Джампер     | Положение | Функционал                                           |
|-------------|-----------|------------------------------------------------------|
| <b>C</b> A1 | Нажата    | Сброс по линии RESET                                 |
| SAT         | Не нажата | Рабочий режим                                        |
| SA2         | SELECT    | Кнопка джойстика "Выбор"                             |
| SA3         | UP        | Кнопка джойстика "Вверх"                             |
| SA4         | DOWN      | Кнопка джойстика "Вниз"                              |
| SA5         | LEFT      | Кнопка джойстика "Влево"                             |
| SA6         | RIGHT     | Кнопка джойстика "Вправо"                            |
| S \ 7*      | Нажата    | Отключение питания от ПЛИС                           |
| SAT         | Не нажата | Питание ПЛИС подключено                              |
| V1          | 1-2       | VCCBAT = +1,8B                                       |
|             | 2-3       | VCCBAT = +VBAT                                       |
| X2          | -         | Межплатные разъемы модуля                            |
| X3          | -         | Разъем интерфейса JTAG                               |
| X4          | -         | Разъем линий xADC                                    |
| X5          | -         | MGTP_Tx/Rx(0)                                        |
| X6          | -         | MGTP_Tx/Rx(2)                                        |
| X7          | -         | MGTP_Tx/Rx(1)                                        |
| X8          | -         | MGTP_Tx/Rx(3)                                        |
| X9          | -         | MGTP_CLK(01)                                         |
| X10         | 1-2       | MIO[5] = 0 (JTAG) Загрузка через JTAG (X3)           |
| X10         | 2-3       | MIO[5] = 1 (QSPI Boot) Загрузка из QSPI памяти       |
| X11         | -         | Разъем интерфейса RS-485                             |
| X12         | -         | Разъем интерфейса USB-UART (UART1)                   |
| X13         |           | Опциональный разъем microUSB интерфейса USB          |
| X14         | -         | Разъем ETHERNET 10/100/1000                          |
| X15         | -         | Разъем питания +5В                                   |
| X16         | -         | Разъем пользовательских I/O с уровнем 1,8B/3,3B/User |
| ¥17         | 1-2       | +VCC_B35 = +1,8B                                     |
|             | 2-3       | +VCC_B35 напряжение с вывода X18.2                   |
| ¥18         | 1-2       | Выбор напряжения для Х17 = +3,3В                     |
| X10         | 2-3       | Выбор напряжения для Х17 = напряжению с КТ4          |
| ¥10         | 1-2       | +VCC501_ADJ = +3,3B                                  |
|             | 2-3       | +VCC501_ADJ = +2,5B                                  |
| X20         | -         | Разъем пользовательских I/O с уровнем 3,3В           |
| X21         | -         | Разъем HDMI канала                                   |

Режимы включения джамперов и их функции

\* - Не допускается периодическое нажатие с интервалом менее 1 сек.

### 3.3 Общая последовательность разработки конфигурации процессора Zynq на примере простейшего проекта (UART)

Конфигурирование платформы Zynq можно разделить на две основные части:

- 1) Конфигурирование аппаратной части платформы Zynq;
- Написание программ для сконфигурированной аппаратной части платформы Zynq.

Рассмотрим более подробно каждый из этапов.

### 3.3.1 Конфигурирование аппаратной части платформы Zynq

Данный этап выполняется средствами разработки ISE или Vivado IDE. Для выбранного нами кристалла XC7Z015-1CLG485 доступно конфигурирование только средствами Vivado IDE. Тестовый проект создавался в Vivado 2018.3.

Конфигурирование аппаратной части можно подразделить на следующие под этапы:

- Создание блок схемы "дизайна" аппаратной части и настройка параметров его блоков;
- 2) Генерация HDL "обёртки" для созданного "дизайна";
- Добавление файлов физических ограничений в формате XDC. Ucf больше не поддерживается;
- 4) Синтез и имплементация созданного HDL описания "дизайна", создание файла прошивки для ПЛИС;

# 3.3.1.1 Создание блок схемы "дизайна" аппаратной части и настройка параметров его блоков

Назначение разрабатываемой системы приём тестовых данных по параллельной шине и отправка их по интерфейсу UART, входящему в состав периферии процессорного ядра Zynq. При разработке использовались платы LDM-HELPER-XC7Z015-1CLG485 и LDM-HELPER-uMB301 электрическая схема соединения, которых приведена на рисунке 2:

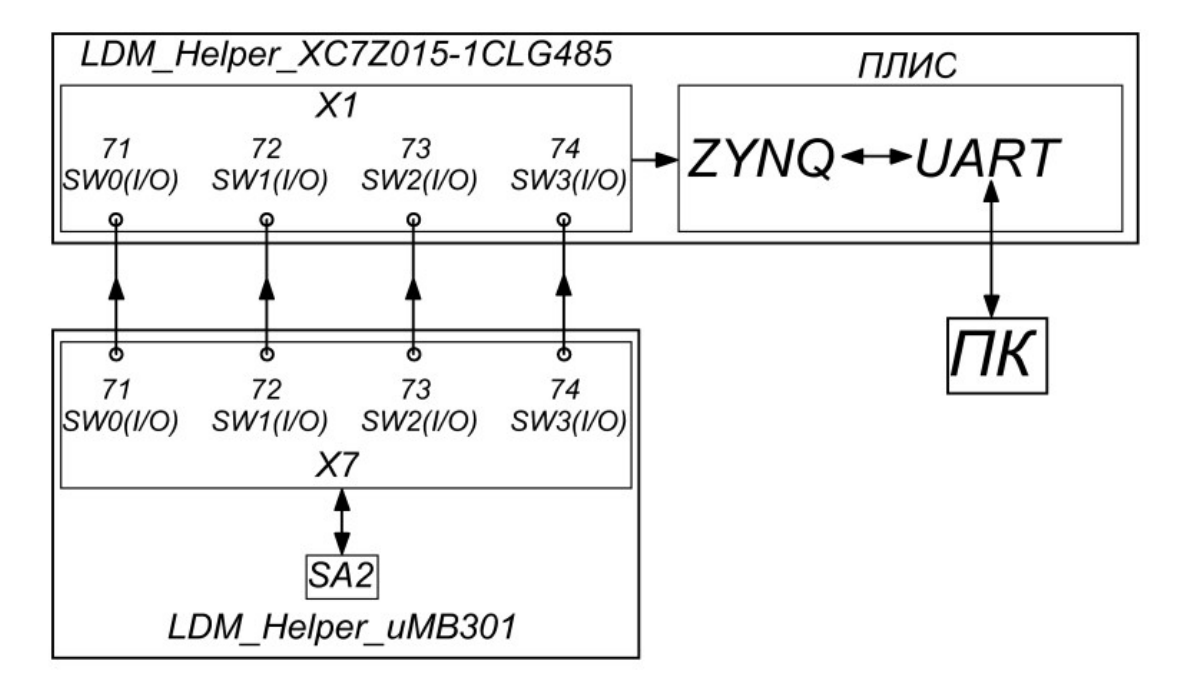

Рисунок 2. Схема соединения плат LDM-HELPER-XC7Z015-1CLG485 и LDM-HELPER-uMB301

После сборки электрической схемы можно приступать к созданию блок схемы "дизайна" аппаратной части и настройке параметров его блоков.

| Vivado 2017.2                                                           |                                    |
|-------------------------------------------------------------------------|------------------------------------|
| Ele Flow Ioels Window Help Q- Cluck Access                              |                                    |
| HLx Editions                                                            |                                    |
| Quick Start                                                             |                                    |
| oper Lampie Project 2                                                   |                                    |
| Tasks                                                                   |                                    |
| Manäge IP ><br>Open Hardware Manager ><br>Xillinx Tcl Store >           |                                    |
| Learning Center                                                         |                                    |
| Documentation and Tutorials > Quick Take Videos > Refease Notes Guide > |                                    |
|                                                                         |                                    |
|                                                                         |                                    |
|                                                                         |                                    |
|                                                                         |                                    |
| Tcl Console                                                             | ▼ B <sup>2</sup> C, C: 3amacs [00] |
| 🕅 Hyck 📓 🗇 🍃 / 🔯 > 💿 🦮 📣 🕸 🚥 🗐 🛋 🔪 😳 🥔 🥔 🖉 Kirado 2017.2                | RU 📒 🗗 🔵 🤤                         |

1) Запустим Vivado и создадим новый проект:

| À New Project |                                                                                                    | × |
|---------------|----------------------------------------------------------------------------------------------------|---|
| HLX Editions  | Create a New Vivado Project         This witard will guide you through the creation of a new project.         To create a Vivado project you will need to provide a name and a location for your project files. Next, you will specify the type of flow you'll be working with. Finally, you will specify your project sources and choose a default part. |   |
| <b>?</b>      | < <u>Н</u> азад <u>Next</u> > Finish Cancel                                                                                                    |   |

| Project Name       Enter a name for your project and specify a directory where the project data files will be stored.         Project name:       project_1         Project jocation:       C/but/Xil_Prj         Create project subdirectory         Project will be created at:       C/but/Xil_Prj | À New Project         |                                                                                 | ×      |
|----------------------------------------------------------------------------------------------------|-----------------------|---------------------------------------------------------------------------------|--------|
| Enter a name for your project and specify a directory where the project data files will be stored.  Project name: project_1 Project jocation: C/buf/Xil_Prj Create project subdirectory Project will be created at C/buf/Xil_Prj                                                                      | Project Name          |                                                                                 |        |
| Project name:       project_1         Project Jocation:       C/buffXil_Prj         Create project subdirectory         Project will be created at: C/buffXil_Prj                                                                                                    | Enter a name for yo   | ur project and specify a directory where the project data files will be stored. | A      |
| Project name:       project_1         Project jocation:       C/but/Xil_Prj         Create project subdirectory         Project will be created at C/but/Xil_Prj                                                                                                    |                       |                                                                                 |        |
| Project Jocation: C:/buf/Xil_Prj  Create project subdirectory Project will be created at: C:/buf/Xil_Prj                                                                                                    | <u>P</u> roject name: | project_1                                                                       | 8      |
| Create project subdirectory Project will be created at: C:/buf/XII_Prj                                                                                                    | Project location:     | C:/buf/Xil_Prj                                                                  | 0      |
| Project will be created at: C:/buf/Xil_Prj                                                                                                    | Create projec         | t subdirectory                                                                  |        |
|                                                                                                    | Project will be cr    | eated at. C:/buf/Xil_Prj                                                        |        |
|                                                                                                    |                       |                                                                                 |        |
|                                                                                                    |                       |                                                                                 |        |
|                                                                                                    |                       |                                                                                 |        |
|                                                                                                    |                       |                                                                                 |        |
|                                                                                                    |                       |                                                                                 |        |
|                                                                                                    |                       |                                                                                 |        |
|                                                                                                    |                       |                                                                                 |        |
|                                                                                                    |                       |                                                                                 |        |
|                                                                                                    |                       |                                                                                 |        |
|                                                                                                    |                       |                                                                                 |        |
|                                                                                                    | $\sim$                |                                                                                 |        |
| (?) < <u>Hasaa</u> <u>Next</u> Finish Cancel                                                                                                    | (?)                   | < <u>Н</u> азад <u>Next</u> > Finish                                            | Cancel |

| 🌔 New Project                                                                                                    |                                             | × |
|----------------------------------------------------------------------------------------------------|---------------------------------------------|---|
| Project Name                                                                                                    |                                             |   |
| 🍋 Choose Project Location                                                                                                    |                                             | × |
| Recent: C:/buf/Xil_Prj                                                                                                    | ✓ Ø S S A S S Y                             | 5 |
| Directory: C:\buftXil_Prj                                                                                                    |                                             |   |
| <ul> <li>FTP</li> <li>Keil_v5</li> <li>PertLogs</li> <li>Program Files</li> <li>Program Files (x86)</li> <li>Python26</li> <li>Sistem</li> <li>Users</li> <li>Virtual_Michines</li> <li>Windows</li> <li>Xilinx</li> <li>DDS_Module</li> <li>MSVS_Prj</li> <li>Proteus_Prj</li> </ul> | Create New Folder                           | Î |
| <ul> <li>▲ Xil_Prj</li> <li>▲ inetpub</li> <li>▲ temp</li> <li>▲ дисковод BD-RE (D:)</li> <li>▲ CD-дисковод (E:)</li> </ul>                                                                                                    | Select                                      | v |
| (?)                                                                                                    | < <u>Н</u> азад <u>N</u> ext> Finish Cancel |   |

| À Nen                  | y Project                                                                                                    |
|------------------------|----------------------------------------------------------------------------------------------------|
| <b>Proje</b><br>Specif | y the type of project to create.                                                                                                    |
| ۲                      | RTL Project<br>You will be able to add sources, create block designs in IP Integrator, generate IP, run RTL analysis, synthesis, implementation,<br>design planning and analysis.<br>✓ Do not specify sources at this time |
| 0                      | Post-synthesis Project: You will be able to add sources, view device resources, run design analysis, planning and implementation.                                                                                          |
| 0                      | I/O Planning Project<br>Do not specify design sources. You will be able to view part/package resources.                                                                                                    |
| 0                      | Imported Project<br>Create a Vivado project from a Synplify, XST or ISE Project File.                                                                                                    |
| 0                      | Example Project<br>Create a new Vivado project from a predefined template.                                                                                                    |
| ?                      | < <u>Н</u> азад Finish Cancel                                                                                                    |

| Remaining | ~                                  |
|-----------|------------------------------------|
|           |                                    |
|           |                                    |
|           |                                    |
| DSPs Gb   | GTPE2<br>nsceivers Transceiv       |
| 120 4     | 4                                  |
| 160 4     | 4                                  |
|           | s DSPs Gb<br>Tra<br>120 4<br>160 4 |

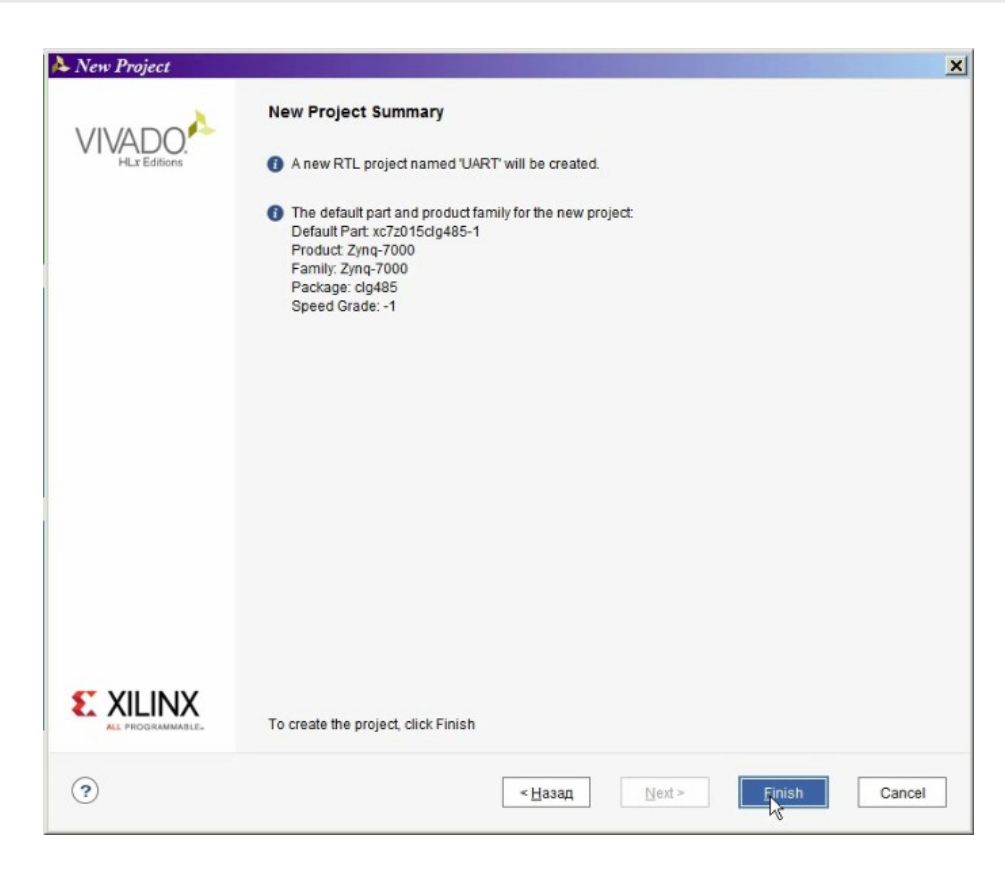

2) После создания проекта окно приобретёт вид, указанный на рисунке 3:

| À UART - [C:/buf/Xil_Prj/UART/UAR           | T.xpr] - Vivado 2017.2             |               |                             |                                      |                   |           |      |         |         |                |                                      |                         | 5     |
|---------------------------------------------|------------------------------------|---------------|-----------------------------|--------------------------------------|-------------------|-----------|------|---------|---------|----------------|--------------------------------------|-------------------------|-------|
| Eile Edit Flow Tools Window                 | Layout View Help Q+ Quick Acce     | 55            |                             |                                      |                   |           |      |         |         |                |                                      | Ready                   |       |
|                                             | ο Σ % θ χ                          |               |                             |                                      |                   |           |      |         |         |                |                                      | III Default Layout      | ~     |
| Flow Navigator 🗧 🔍 🗕                        | PROJECT MANAGER - UART             |               |                             |                                      |                   |           |      |         |         |                |                                      |                         | ? >   |
| Y PROJECT MANAGER                           | Sources                            | ? _ 🗆 🖾 X     | Project Summ                | ary                                  |                   |           |      |         |         |                |                                      | ? 🗆 🖸                   | зx    |
| Settings                                    |                                    | 0             |                             |                                      |                   |           |      |         |         |                |                                      |                         | -     |
| Add Sources                                 | Design Sources                     |               | Settings Edit               |                                      |                   |           |      |         |         |                |                                      |                         |       |
| Language Templates                          | > 🗎 Constraints                    |               | Project nam                 | e: UA                                | NRT               |           |      |         |         |                |                                      |                         |       |
|                                             | ~ 🖾 Simulation Sources             |               | Project locat               | Project location: C:/bufXil_Prj/UART |                   |           |      |         |         |                |                                      |                         |       |
|                                             | 🖙 sim_1                            |               | Product fam<br>Broject part | ly: Zy                               | nq-7000           |           |      |         |         |                |                                      |                         |       |
| Create Block Design                         |                                    |               | Top module                  | name: No                             | t defined         |           |      |         |         |                |                                      |                         |       |
| Ones Block Design                           |                                    |               | Target langu                | age: VH                              | IDL               |           |      |         |         |                |                                      |                         |       |
| Constrate Black Design                      |                                    |               | Simulator la                | nguage: Mi                           | xed               |           |      |         |         |                |                                      |                         |       |
| Generale block Design                       |                                    |               |                             |                                      |                   |           |      |         |         |                |                                      |                         |       |
| ✓ SIMULATION                                | Historethu Librarias Compile Order |               | Synthesis                   |                                      |                   |           |      |         | Implem  | entation       |                                      |                         |       |
| Run Simulation                              | incluring country compare order    |               | Status:                     | Not started                          |                   |           |      |         | Status  |                | Not started                          |                         |       |
|                                             | Properties                         | ? _ 🗆 🖾 X     | Messages:                   | No errors or                         | r warnings        |           |      |         | Messa   | ges:           | No errors or warnings                |                         |       |
| <ul> <li>RTL ANALYSIS</li> </ul>            | N                                  | + + O         | Part:                       | xc7z015clg4                          | 485-1             |           |      |         | Part    |                | xc7z015clg485-1                      |                         |       |
| <ul> <li>Open Elaborated Design</li> </ul>  |                                    |               | Strategy:                   | Vivado Synti                         | hesis Defaults    |           |      |         | Strateg | y.             | Vivado Implementation Defaults       |                         |       |
| Y SYNTHERIS                                 |                                    |               |                             |                                      |                   |           |      |         | Increm  | ental compile: | None                                 |                         |       |
| Run Synthesis                               |                                    |               |                             |                                      |                   |           |      |         |         |                |                                      |                         |       |
| Open Synthesized Design                     | Select an object to see or         | operties      | DRC Violatio                | ns                                   |                   |           |      |         | Timing  |                |                                      |                         | 41    |
| <ul> <li>Obert Ohrmesting Design</li> </ul> | Celeti al objeccio see pi          | openero       |                             | Run Imp                              | lementation to se | e DRC res | ults |         |         |                | Run Implementation to see timing re- | ults                    |       |
| IMPLEMENTATION                              |                                    |               |                             |                                      |                   |           |      |         |         |                |                                      |                         |       |
| Run Implementation                          |                                    |               | Utilization                 |                                      |                   |           |      |         | Power   |                |                                      |                         |       |
| > Open Implemented Design                   |                                    |               |                             |                                      |                   |           |      |         |         |                |                                      |                         | ~     |
|                                             | Tcl Console Messages Log Rep       | Design Runs × |                             |                                      |                   |           |      |         |         |                |                                      | ? _ 0                   | 3 6   |
| <ul> <li>PROGRAM AND DEBUG</li> </ul>       | Q 素 ⊕ I4 ≪ ▶ ≫                     | + %           |                             |                                      |                   |           |      |         |         |                |                                      |                         |       |
| (III) Generate Bitstream                    | Name Constraints Status            | WNS TNS WHS   | THS TPWS                    | Total Power                          | Failed Routes     | LUT F     | F BR | Ms URAM | DSP St  | rt Elapsed     | Strategy                             |                         | P     |
| > Open Hardware Manager                     |                                    | ed            |                             |                                      |                   |           |      |         |         |                | Vivado Synthesis Defaults (Vivado S  | nthesis 2017)           | ж     |
|                                             | ▷ impl_1 constrs_1 Not start       | ed            |                             |                                      |                   |           |      |         |         |                | Vivado Implementation Defaults (Viv  | ado Implementation 2017 | J) X( |
|                                             |                                    |               |                             |                                      |                   |           |      |         |         |                |                                      |                         |       |
|                                             |                                    |               |                             |                                      |                   |           |      |         |         |                |                                      |                         |       |
|                                             |                                    |               |                             |                                      |                   |           |      |         |         |                |                                      |                         |       |
|                                             | < c                                |               |                             |                                      |                   |           | _    |         |         |                |                                      |                         | >     |

Рисунок 3. Основное окно Vivado

3) Для создания проекта блок схемы "дизайна" аппаратной части и настройки его параметров и блоков необходимо в панели "Flow Navigator" в подразделе "IP Integrator" выбрать пункт "Create Block Design". В результате окно приобретёт вид, указанный на рисунке 4:

| ease specify name    | of block design.                   | 1 |
|----------------------|------------------------------------|---|
| <u>D</u> esign name: | Zynq_Uart_Design                   | 0 |
| D <u>i</u> rectory:  | 🛜 <local project="" to=""></local> | ~ |
|                      |                                    |   |

| A UART - [C:/buf/Xil_Prj/UART/UA                             | ART.xpr] - Vivado 2017.2                                                                                                    |                                                                                                    | _ <del>.</del> .     |
|--------------------------------------------------------------|----------------------------------------------------------------------------------------------------|----------------------------------------------------------------------------------------------------|----------------------|
| Eile Edit Flow Icols Window                                  | Layout Yew Help Qr Guick Access                                                                                                    |                                                                                                    | Ready                |
| ●, Ⅲ ◆ → Ⅲ Ⅲ ×                                               | <b>□ ▶, ₩ Φ Σ # # #</b>                                                                                                    |                                                                                                    | 🖽 Default Layout 🛛 🗸 |
| Flow Navigator 🚦 0 ? .                                       | BLOCK DESIGN - Zynq_Uart_Design                                                                                                    |                                                                                                    | ? ×                  |
| ✓ PROJECT MANAGER                                            | Sources Design X Signals 2 D Pl                                                                                                    | Diagram                                                                                                    | 2008                 |
| O Settings                                                   |                                                                                                    |                                                                                                    |                      |
| Add Sources                                                  |                                                                                                    |                                                                                                    | •                    |
| Language Templates                                           | <ul> <li>zincoacosign</li> </ul>                                                                                                    |                                                                                                    |                      |
| IP Catalog                                                   |                                                                                                    |                                                                                                    |                      |
| Y IP INTEGRATOR                                              |                                                                                                    |                                                                                                    |                      |
| Create Block Design                                          |                                                                                                    |                                                                                                    |                      |
| Open Block Design                                            |                                                                                                    |                                                                                                    |                      |
| Generate Block Design                                        |                                                                                                    |                                                                                                    |                      |
| ✓ SINULATION                                                 |                                                                                                    |                                                                                                    |                      |
| Run Simulation                                               |                                                                                                    | This design is emply. Press the 🕂 button to add IP.                                                                                                    |                      |
|                                                              |                                                                                                    |                                                                                                    |                      |
| <ul> <li>RTL ANALYSIS</li> </ul>                             | Dromenties 2 D P V                                                                                                    |                                                                                                    |                      |
| > Open Elaborated Design                                     |                                                                                                    |                                                                                                    |                      |
| ✓ SYNTHESIS                                                  |                                                                                                    |                                                                                                    |                      |
| Run Synthesis                                                |                                                                                                    |                                                                                                    |                      |
| > Open Synthesized Design                                    |                                                                                                    | De la                                                                                                    |                      |
|                                                              | Select an object to see properties                                                                                                    |                                                                                                    |                      |
| <ul> <li>IMPLEMENTATION</li> </ul>                           |                                                                                                    |                                                                                                    |                      |
| <ul> <li>Run impremensation</li> <li>Constitution</li> </ul> |                                                                                                    |                                                                                                    |                      |
| <ul> <li>Open impremented Design</li> </ul>                  | Tel Canada y Hannan Las Desute Desire Des                                                                                                    |                                                                                                    |                      |
| Y PROGRAM AND DEBUG                                          | Console A messages Log Reports Design runs                                                                                                    |                                                                                                    | 7 - 0 6              |
| 👪 Generate Bitstream                                         |                                                                                                    |                                                                                                    | 0                    |
| > Open Hardware Manager                                      | <pre>into: [12,120:11-111] b0 user in the TP Second b0<br/>provide the transmission of the TP Second b0<br/>create property target_language VOL [nurses_project]<br/>create_b0(assing "Type_DET_beign"<br/>from the transmission of the transmission of the transmission<br/>for the transmission of the transmission of the transmission<br/>for the transmission of the transmission of the transmission<br/>of the transmission of the transmission of the transmission<br/>of the transmission of the transmission of the transmission<br/>of the transmission of the transmission of the transmission<br/>of the transmission of the transmission of the transmission of the transmission<br/>of the transmission of the transmission of transmission of the transmission of transmission of</pre> | 112:70111ss/91ysdo/2017.2/04/07/<br>00100122 . Memory (MB): peak = 798.324 ; gain = 28.496<br>2/2ymg_Dart_Dealgu/Zymg_Dart_Dealgu.bdD<br>= 00100116 . Memory (MB): peak = 685.331 ; gain = 18.266 | Ĵ                    |
|                                                              | f<br>Type a Tol command here                                                                                                    |                                                                                                    |                      |

Рисунок 4. Окно Create Block Design

Последовательно нажимая на кнопку "+", позволяющую добавлять IP ядра добавить в проект ядра с следующими названиями:

- 1) ZYNQ7 Processing System;
- 2) Processor System Reset;
- 3) AXI Interconnect;
- 4) AXI GPIO.

В итоге окно Create Block Design приобретёт следующий вид:

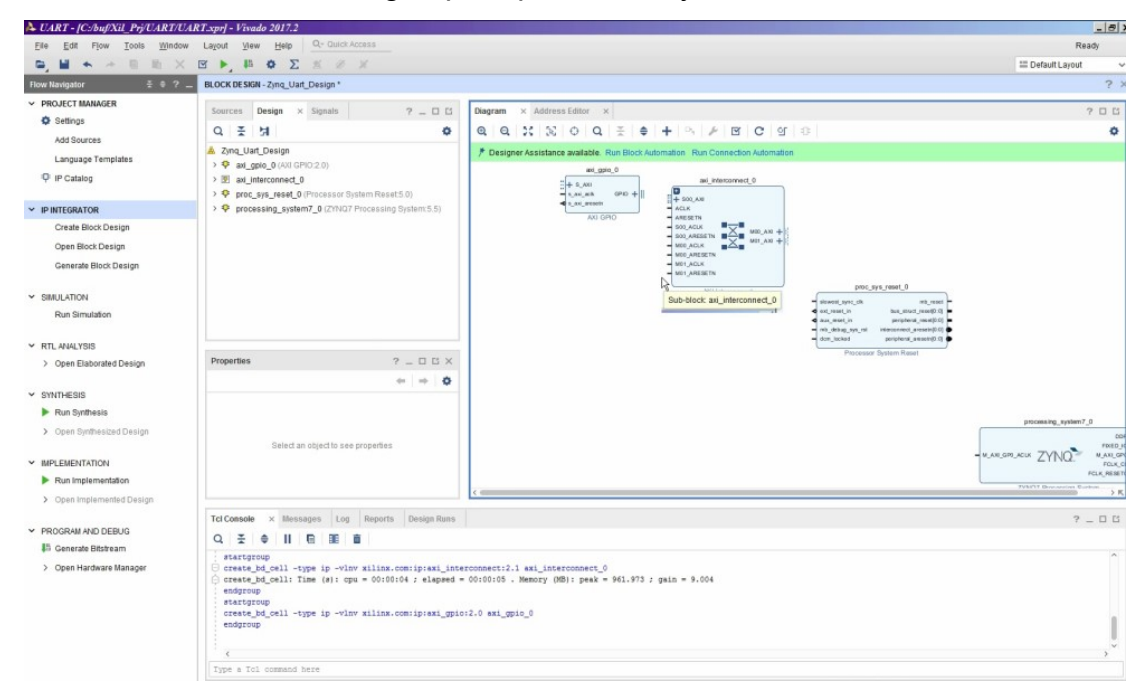

Затем необходимо произвести настройки ядер AXI Interconnect и AXI GPIO. В первом из них нужно отключить один из master интерфейсов, а во втором установить разрядность шины не 32, а 4 бита и включить все порты на вход. Выполнение этих действий поясняют рисунки 5 и 6.

| XI Interconnect (2.1)                                                                                                    |                                                                                                    | 1          |
|----------------------------------------------------------------------------------------------------|----------------------------------------------------------------------------------------------------|------------|
| Documentation 📄 IP Location                                                                                                    |                                                                                                    |            |
| Component Name axi_interconnect_0                                                                                                    |                                                                                                    |            |
| Top Level Settings Slave Interfaces                                                                                                    |                                                                                                    |            |
| Number of Slave Interfaces                                                                                                    | 1 ~                                                                                                    | Î          |
| Number of Master Interfaces                                                                                                    | 1 🗸                                                                                                    |            |
| Interconnect Optimization Strategy                                                                                                    | Custom 🗸                                                                                                    |            |
| AXI Interconnect includes IP Integrator a<br>When the endpoint IPs attached t<br>in width, clock or protocol, a conv<br>If a converter IP is inserted, IP inte<br>configures the converter to match<br>To see which conversion IPs haw<br>'expand hierarchy' buttons to expl | utomatic converter insertion and configuration.<br>to the interfaces of the AXI Interconnect differ<br>enter IP will automatically be added inside the ini<br>grator's parameter propagation automatically<br>the design.<br>a been inserted, use the IP integrator<br>ore inside the AXI Interconnect hierarhcy. | erconnect. |
| NOTE:Addressing information for AXI Inf                                                                                                    | erconnect is specified in the IP Integrator addres                                                                                                    | ss editor. |
| Enable Advanced Configuration Op                                                                                                    | ions                                                                                                    |            |

Рисунок 5. Настройка ядра AXI Interconnect

| umentation 🛛 📄 IP Location |                         |            |   |                        |  |
|----------------------------|-------------------------|------------|---|------------------------|--|
| now disabled ports         | Component Name axi_gpio | _0         |   |                        |  |
|                            | GPIO                    |            |   |                        |  |
|                            | All Inputs              |            |   |                        |  |
|                            | All Outputs             |            |   |                        |  |
|                            | GPIO Width              | 4          | 0 | [1 - 32]               |  |
|                            | Default Output Value    | 0x0000000  | 0 | [0x00000000,0xFFFFFFF] |  |
| + S_AXI                    | Default Tri State Value | 0xFFFFFFF  | 0 | [0x00000000,0xFFFFFFF] |  |
| s_axi_aclk GPIO +          | Enable Dual Channel     |            |   |                        |  |
|                            | GPIO 2                  |            |   |                        |  |
|                            | All Inputs              |            |   |                        |  |
|                            | All Outputs             |            |   |                        |  |
|                            | GPIO Width              | 32         |   | [1 - 32]               |  |
|                            | Default Output Value    | 0x00000000 | 0 | [0x00000000,0xFFFFFFF] |  |
|                            | Default Tri State Value | 0xFFFFFFF  | 0 | [0x00000000,0xFFFFFFF] |  |
|                            | Enable Interrupt        |            |   |                        |  |

Рисунок 6. Настройка ядра AXI Gpio

После установки данных параметров необходимо соединить между собой IP разрабатываемого "дизайна" в соответствие с рисунком 7:

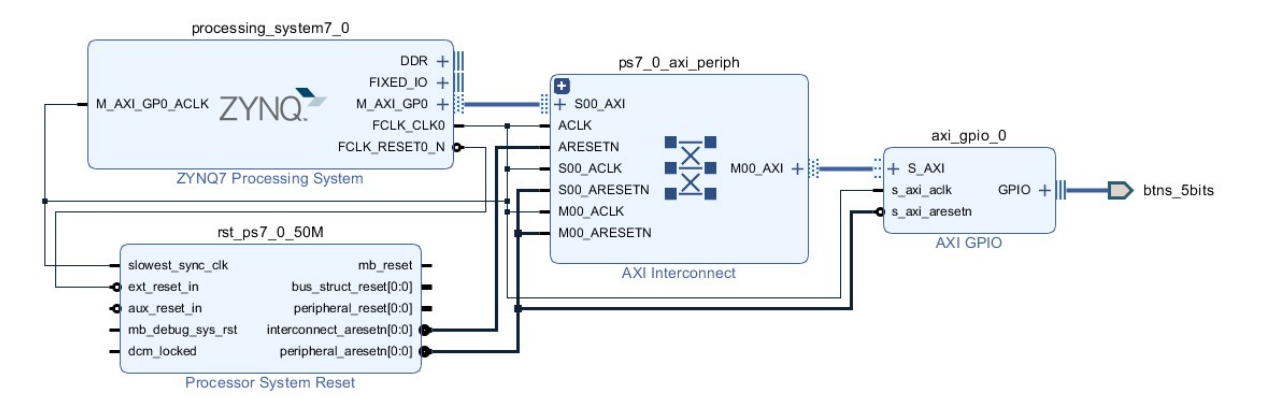

Рисунок 7. Схема разрабатываемого "дизайна"

Порт btns\_5bit, конфигурируется путем применения команды **Make External** из выпадающего меню, вызываемого правым щелчком мыши по порту IP AXI Gpio.

В последнюю очередь конфигурируются параметры IP ZYNQ7 Processing System. В проекте необходимо настроить DDR память, а из периферийных интерфейсов необходимы QSPI, для подключения FLASH и непосредственно UART1. AXI интерфейс включен по умолчанию в режиме master. Процесс конфигурирования ядра поясняют рисунки 8-13.

| Documentation 🌣 Pr    | esets | IP Location 🏽 🍈 Import XPS Settings      |        |                                                      |
|-----------------------|-------|------------------------------------------|--------|------------------------------------------------------|
| Page Navigator        | PS-P  | L Configuration                          |        | Summary Repo                                         |
| Zynq Block Design     | +     | Search: Q-                               |        |                                                      |
| PS-PL Configuration   | Q,    | Name                                     | Select | Description                                          |
| Desinherel I/O Dine   | -     | ✓ General                                |        |                                                      |
| Penpheral I/O Pins    | -     | UART0 Baud Rate                          | 115200 | Baud rate is generated with internally fixed UART    |
| MIO Configuration     | \$    | UART1 Baud Rate                          | 115200 | Baud rate is generated with internally fixed UART    |
|                       |       | PL AXI idle Port                         |        | Enables idle AXI signal to the PS used to indicate   |
| Clock Configuration   |       | DDR ARB bypass Port                      |        | Enables DDR urgent/arb signal used to signal a       |
| DDR Configuration     |       | PS-PL Debug interface                    |        | Enables PL debug signals to PS and vice-versa        |
|                       |       | FTM Trace data interface                 |        | Enables FTM Trace AXI stream interface used to       |
| SMC Timing Calculatic |       | FTM Trace buffer                         | 0      | Generates a FIFO to hold trace data                  |
| nterrupts             |       | FTM Data edge detector                   | 0      | Stores trace data in the FIFO when the data chan     |
|                       |       | FTM Trace buffer FIFO size               | 128    | FTM Trace buffer FIFO size                           |
|                       |       | FTM Trace buffer clock delay             | 12     | Number of clock cycles interval for a trace data out |
|                       |       | Include ACP transaction checker          |        | Enables ACP transaction checker.                     |
|                       |       | Trace data/control signal pipeline width | 8      | Enables configurable number of pipeline stages       |
|                       |       | Power-on reset(POR) 4k timer             |        | Enables power-on reset(POR) 4k timer. By defau       |
|                       |       | Processor event interface                |        | Enables event bus which provides a low-latency a     |
|                       |       | > Address Editor                         |        |                                                      |
|                       |       | > Enable Clock Triggers                  |        |                                                      |

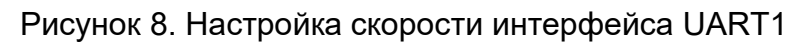

| Page Navigator -       | DDR Configuration              |                     | Summary Re                                                            |
|------------------------|--------------------------------|---------------------|-----------------------------------------------------------------------|
| Zynq Block Design      | Enable DDR                     |                     | Conners ; co                                                          |
| PS-PL Configuration    | ← Q ≚ ≑                        |                     |                                                                       |
| Peripheral I/O Pins    | Search: Q-                     |                     |                                                                       |
| MIQ Configuration      | Name                           | Select              | Description                                                           |
| Mic configuration      | ✓ DDR Controller Configuration |                     |                                                                       |
| Clock Configuration    | Memory Type                    | DDR 3 (Low Voltage) | Y Type of memory interface. Refer to UG585 Zynq Technical Reference   |
| DDR Configuration      | Memory Part                    | MT41K256M16 RE-125  | Memory component part number. For unlisted parts choose "Custom       |
|                        | Effective DRAM Bus Width       | 32 Bit 💊            | Data width of DDR interface, not including ECC data width. Refer to U |
| SMC Timing Calculation | ECC                            | Disabled            | Enables error correction code support. ECC is supported only for an   |
| Interrupts             | Burst Length                   | 8                   | Minimum number of data beats the controller should use when com       |
|                        | DDR                            | 533.333             | Memory clock frequency. The allowed freq range is (200.000000 : 53    |
|                        | Internal Vref                  |                     | Enables internal voltage reference source. Disable to use external Vr |
|                        | Juntion Temperature (C)        | Normal (0-85)       | Intended operating temperature range. Controls the DDR refresh inte   |
|                        | > Memory Part Configuration    |                     |                                                                       |
|                        | > Training/Board Details       | User Input          | ·                                                                     |
|                        | Additive Latency (cycles)      | 0                   | Additive Latency (cycles). Increases the efficiency of the command an |
|                        | > Enable Advanced options      |                     | Enable Advanced DDR QoS settings                                      |

Рисунок 9. Настройка контроллера DDR (DDR Controller Configuration)

| Documentation 🌣 Preset | em (5.5)<br>s 📄 IP Location 🌼 Import XPS Setting: | s            |                                                                       |
|------------------------|---------------------------------------------------|--------------|-----------------------------------------------------------------------|
| Page Navigator —       | DDR Configuration                                 |              | Summary Re                                                            |
| Zynq Block Design      | Enable DDR                                        |              |                                                                       |
|                        |                                                   |              |                                                                       |
| PS-PL Configuration    | ← Q ≚ ≑                                           |              |                                                                       |
| Peripheral I/O Pins    | Search: Q-                                        |              |                                                                       |
| MIQ Configuration      | Name                                              | Select       | Description                                                           |
| ino comgaratori        | > DDR Controller Configuration                    |              |                                                                       |
| Clock Configuration    | <ul> <li>Memory Part Configuration</li> </ul>     |              |                                                                       |
| DDR Configuration      | DRAM IC Bus Width                                 | 16 Bits      | Width of individual DRAM components.                                  |
| DDICComgulation        | DRAM Device Capacity                              | 4096 MBits   | Storage capacity of individual DRAM components.                       |
| SMC Timing Calculation | Speed Bin                                         | DDR3_1066F   | Speed bin of the individual DRAM components.                          |
| nterrunte              | Bank Address Count (Bits)                         | 3            | Number of bank address pins.                                          |
| interrupto             | Row Address Count (Bits)                          | 15           | Number of row address pins.                                           |
|                        | Col Address Count (Bits)                          | 10           | Number of column address bits.                                        |
|                        | CAS Latency (cycles)                              | 7            | Column Access Strobe (CAS) latency in memory clock cycles. It refer   |
|                        | CAS Write Latency (cycles)                        | 6            | CAS write latency setting in memory clock cycles.                     |
|                        | RAS to CAS Delay (cycles)                         | 7            | tRCD. Row address to column address delay time. It is the time req    |
|                        | Precharge Time (cycles)                           | 7            | tRP. Precharge Time is the number of clock cycles needed to termin    |
|                        | tRC (ns)                                          | 48.75        | Row cycle time (ns)                                                   |
|                        | tRASmin (ns)                                      | 35.0         | Minimum number of memory clock cycles required between an Active      |
|                        | tFAW (ns)                                         | 40.0         | Determines the number of activates that can be performed within a c   |
|                        | > Training/Board Details                          | User Input 🗸 |                                                                       |
|                        | Additive Latency (cycles)                         | 0 🛞          | Additive Latency (cycles). Increases the efficiency of the command an |
|                        | > Enable Advanced options                         |              | Enable Advanced DDR QoS settings                                      |

Рисунок 10. Настройка контроллера DDR (Memory Part Configuration)

Cancel

OK

#### ZYNQ7 Processing System (5.5)

| 6 | Documentation | Presets | IP Location | Timport XPS Settings |
|---|---------------|---------|-------------|----------------------|
|---|---------------|---------|-------------|----------------------|

| Page Navigator —                  | DDR Configuration                           |            |           | Summary Repo                                                                          |  |  |  |  |
|-----------------------------------|---------------------------------------------|------------|-----------|---------------------------------------------------------------------------------------|--|--|--|--|
| Zynq Block Design                 | Enable DDR                                  |            |           |                                                                                       |  |  |  |  |
| PS-PL Configuration               | <b>←</b> Q                                  |            |           |                                                                                       |  |  |  |  |
| Peripheral I/O Pins               | Search: Q-                                  |            |           |                                                                                       |  |  |  |  |
| MIO Configuration                 | Name                                        | Select     |           | Description                                                                           |  |  |  |  |
| and the state of the state of the | > DDR Controller Configuration              |            |           |                                                                                       |  |  |  |  |
| Clock Configuration               | > Memory Part Configuration                 |            |           |                                                                                       |  |  |  |  |
|                                   | ✓ Training/Board Details                    | User Input | ~         |                                                                                       |  |  |  |  |
| DDR Conliguration                 | V DRAM Training                             |            |           |                                                                                       |  |  |  |  |
| SMC Timing Calculation            | Write leveling                              |            |           | Enables Write Leveling calibration, which adjusts write DQS relative $t_{\cdot\cdot}$ |  |  |  |  |
| iterrupts                         | Read gate                                   |            |           | Enables Read Gate calibration, which adjusts valid RD DQS window.                     |  |  |  |  |
|                                   | Read data eye                               |            |           | Enables Read Data Eye calibration, which adjusts the read DQS to th                   |  |  |  |  |
|                                   | <ul> <li>DQS to Clock Delay (ns)</li> </ul> |            |           |                                                                                       |  |  |  |  |
|                                   | DQS0                                        | 0.023      | 0         | DQS to Clock delay [0] (ns). The DQS path delay subtracted from the                   |  |  |  |  |
|                                   | DQS1                                        | 0.023      | ٢         | DQS to Clock delay [1] (ns). The DQS path delay subtracted from the                   |  |  |  |  |
|                                   | DQS2                                        | 0.023      | $\otimes$ | DQS to Clock delay [2] (ns). The DQS path delay subtracted from the                   |  |  |  |  |
|                                   | DQS3                                        | 0.023      | $\otimes$ | DQS to Clock delay [3] (ns). The DQS path delay subtracted from the                   |  |  |  |  |
|                                   | <ul> <li>Board Delay (ns)</li> </ul>        |            |           |                                                                                       |  |  |  |  |
|                                   | DQ[7:0]                                     | 0.248      | 0         | Board delay [0] (ns). The midrange of data (DDR_DQ, DDR_DM) trac                      |  |  |  |  |
|                                   | DQ[15:8]                                    | 0.244      | ۲         | Board delay [1] (ns). The midrange of data (DDR_DQ, DDR_DM) trac                      |  |  |  |  |
|                                   | DQ[23:16]                                   | 0.253      | 0         | Board delay [2] (ns). The midrange of data (DDR_DQ, DDR_DM) trac                      |  |  |  |  |
|                                   | DQ[31:24]                                   | 0.270      | 0         | Board delay [3] (ns). The midrange of data (DDR_DQ, DDR_DM) trac                      |  |  |  |  |
|                                   | Additive Latency (cycles)                   | 0          | 0         | Additive Latency (cycles). Increases the efficiency of the command an                 |  |  |  |  |
|                                   | > Enable Advanced options                   |            |           | Enable Advanced DDR QoS settings                                                      |  |  |  |  |
|                                   | > Enable Advanced options                   |            |           | Enable Advanced DDR QoS settings                                                      |  |  |  |  |

Рисунок 11. Настройка контроллера DDR (Training/Board Details) для платы версии ver.1.07

| YNQ7 Processing Syst                       | em (5.5)<br>s 🕞 IP Location 🔅 Import XPS S | Settings |      |             |                |   |       |   |         |   |           |             |
|--------------------------------------------|--------------------------------------------|----------|------|-------------|----------------|---|-------|---|---------|---|-----------|-------------|
| Page Navigator —                           | MIO Configuration                          |          |      |             |                |   |       |   |         |   |           | Summary Rep |
| Zynq Block Design                          | Bank 0 I/O Voltage LVCMOS                  | 3.3V 🗸   | Bank | 1 I/O Volta | ge LVCMOS 2.5V | ~ |       |   |         |   |           |             |
| PS-PL Configuration<br>Peripheral I/O Pins | ← Q ¥ ♦ •ť                                 | 9        |      |             |                |   |       |   |         |   |           |             |
| MIO Configuration                          | Peripheral                                 | ю        |      | Signal      | Ю Туре         |   | Speed |   | Pullup  |   | Direction | Polarity    |
| -                                          | V VART 1                                   | MIO 5253 | ~    |             |                |   |       |   |         |   |           |             |
| Clock Configuration                        | 🗌 Modem signals                            |          |      |             |                |   |       |   |         |   |           |             |
| DR Configuration                           | UART 1                                     | MIO 52   |      | tx          | LVCMOS 2.5V    | ~ | fast  | ~ | enabled | ~ | out       |             |
|                                            |                                            |          |      |             |                |   |       |   |         |   |           |             |

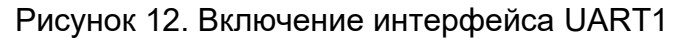

2

OK

Cancel

#### ZYNQ7 Processing System (5.5)

| <ol> <li>Documentation</li> </ol> | Presets | IP Location | Timport XPS Settings |
|-----------------------------------|---------|-------------|----------------------|
|-----------------------------------|---------|-------------|----------------------|

| nd Block Design                          | Bank 0 I/O Voltage LVCMOS 3.3V        | ✓ Bar       | nk 1 I/O Voltage | LVCMOS 2.5V V     |        |          |           |          |
|------------------------------------------|---------------------------------------|-------------|------------------|-------------------|--------|----------|-----------|----------|
| S-PL Configuration                       | ← Q ≍ ≑ 4 0                           |             |                  |                   |        |          |           |          |
| eripheral I/O Pins                       | Search: Q-                            |             |                  |                   |        |          |           |          |
| IO Configuration                         | Peripheral                            | 10          | Signal           | IO Type           | Speed  | Pullup   | Direction | Polarity |
| CT 1000000000000000000000000000000000000 | <ul> <li>Memory Interfaces</li> </ul> |             |                  |                   |        |          |           |          |
| Clock Configuration                      | V 🕑 Quad SPI Flash                    | MIO 1 6 🗸 🗸 |                  |                   |        |          |           |          |
| DR Configuration                         | √● Single SS 4-bit IO                 | MIO 16 🗸    |                  |                   |        |          |           |          |
|                                          | Data Mode                             | x4 ~        |                  |                   |        |          |           |          |
| MC TIMING Calculation                    | Quad SPI Flash                        | MIO 1       | qspi0_s          | LVCMOS 3.3V 🗸 🗸   | fast 🗸 | ena 🗸    | out       |          |
| Interrupts                               | Quad SPI Flash                        | MIO 2       | qspi0_io[        | LVCMOS 3.3V 🗸 🗸   | fast 🗸 | disabled | inout     |          |
|                                          | Quad SPI Flash                        | MIO 3       | qspi0_io[        | LVCMOS 3.3V 🗸     | fast 🗸 | disabled | inout     |          |
|                                          | Quad SPI Flash                        | MIO 4       | qspi0_io[        | LVCMOS 3.3V 🗸 🗸 🗸 | fast 🗸 | disabled | inout     |          |
|                                          | Quad SPI Flash                        | MIO 5       | qspi0_io[        | LVCMOS 3.3V 🗸 🗸 🗸 | fast 🗸 | disabled | inout     |          |
|                                          | Quad SPI Flash                        | MIO 6       | qspi0_sclk       | LVCMOS 3.3V 🗸 🗸   | fast 🗸 | disabled | out       |          |
|                                          | > O Dual Quad SPI (4 bit)             |             |                  |                   |        |          |           |          |
|                                          | > O Dual Quad SPI (Paral              |             |                  |                   |        |          |           |          |
|                                          | V 🕑 Feedback Clk                      | MIO 8 🗸 🗸   |                  |                   |        |          |           |          |
|                                          | Quad SPI Flash                        | MIO 8       | qspi_fbclk       | LVCMOS 3.3V 🗸 🗸 🗸 | fast 🗸 | disabled | out       |          |
|                                          | > SRAM/NOR Flash                      |             |                  |                   |        |          |           |          |
|                                          | > NAND Flash                          |             |                  |                   |        |          |           |          |
|                                          | > I/O Peripherals                     |             |                  |                   |        |          |           |          |
|                                          | > Application Processor Unit          |             |                  |                   |        |          |           |          |
|                                          | > Programmable Logic Test and         | Debug       |                  |                   |        |          |           |          |

Рисунок 13. Включение интерфейса QSPI Flash

После настройки периферии необходимо определить адресное пространство, которое ей выделяется. Для этого необходимо в окне "Create Block Design" из вкладки "Diagram" перейти во вкладку "Address Editor" и применить команду "Auto Assign Address". Выполнение этого действия изображает рисунок 14:

X

19

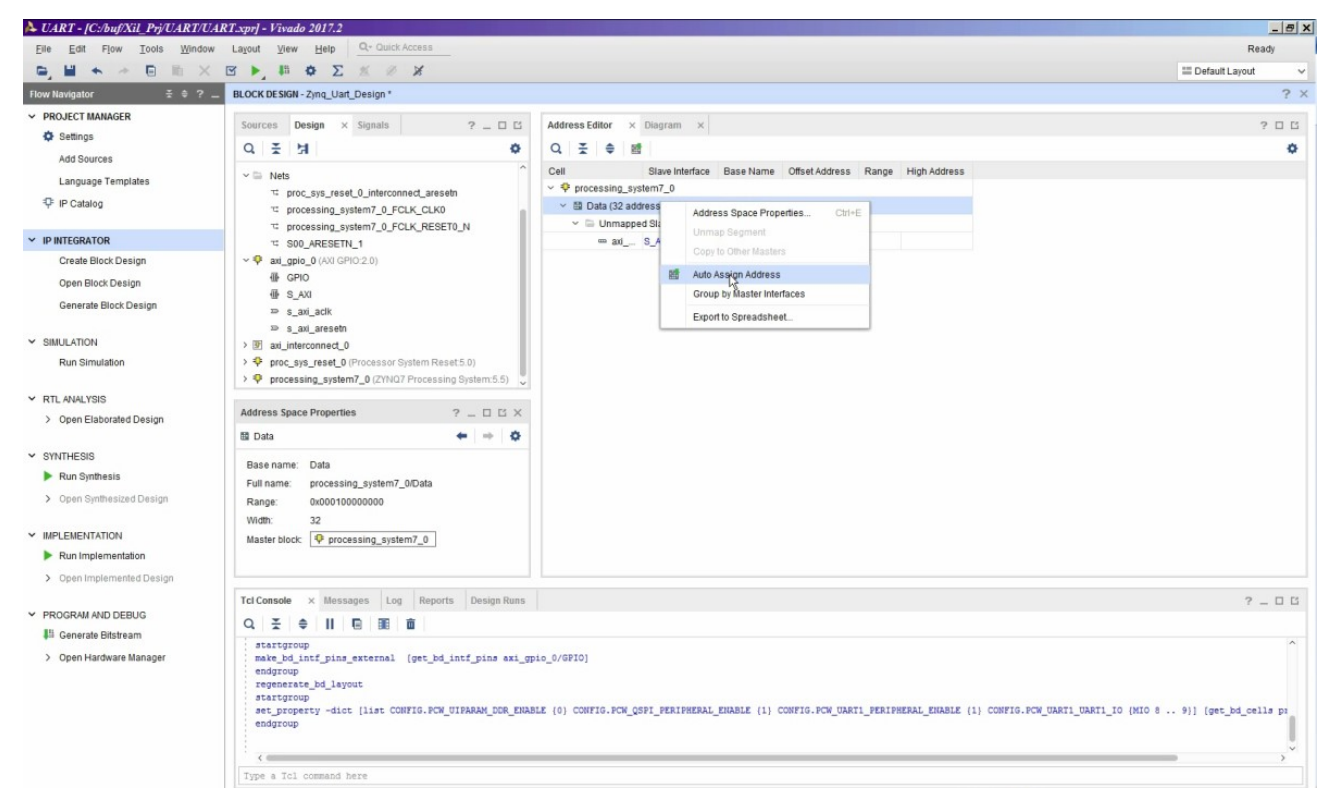

Рисунок 14. Автоматическое назначение адресов периферии

На этом создание блок схемы "дизайна" аппаратной части и настройка параметров его блоков завершены. Можно приступать к процессу генерации HDL "обёртки".

### 3.3.1.2 Генерация HDL "обёртки" для созданного "дизайна"

Для генерации HDL "обёртки" для созданного "дизайна" необходимо перейти к вкладке **"Sources"** окна **"Block Design"**. В разделе **"Design Sources"** выделить строку с названием только что созданного "дизайна" и щелчком правой кнопки мыши вызвать контекстное меню, в котором выбрать пункт **"Create HDL Wrapper"**. После чего запустится процесс генерации HDL "обёртки" в автоматическом режиме. Процесс создания обёртки поясняется на рисунке 15:

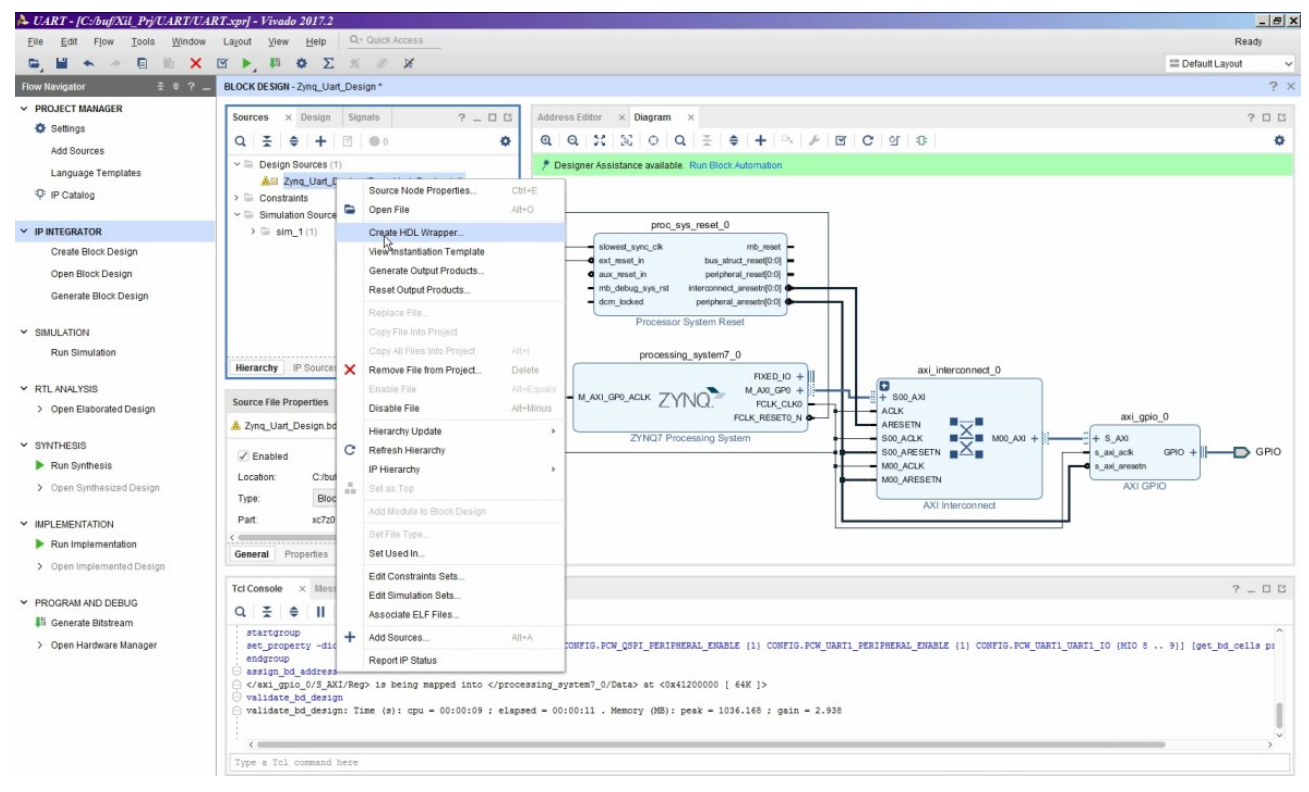

Рисунок 15. К процессу генерации HDL "обёртки"

В результате будет создан файл описания на языке VHDL – рисунок 16:

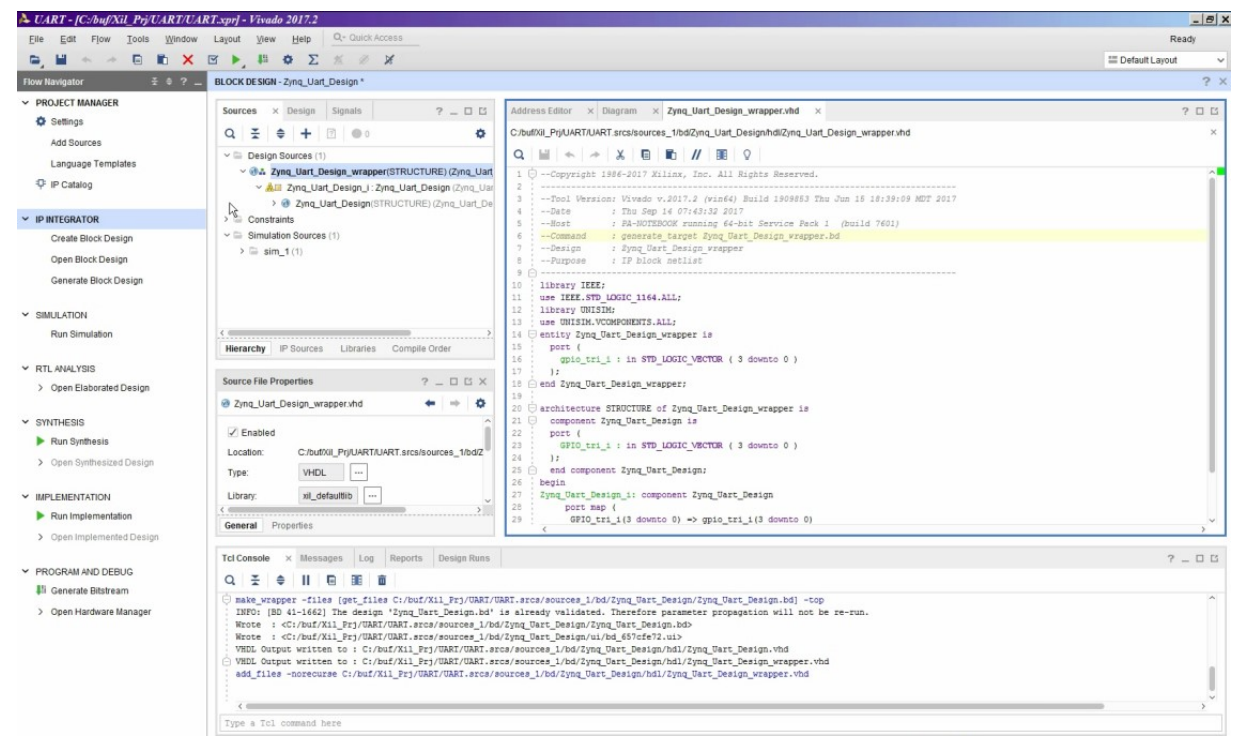

Рисунок 16. Результат генерации HDL "обёртки"

На этом генерация HDL "обёртки" завершена. Для перехода к процессам синтеза, имплементации и генерации файла прошивки ПЛИС, необходимо добавить файл физических ограничений для части системы, реализуемой на распределённой логике.

### 3.3.1.3 Добавление файлов физических ограничений в формате XDC

Создание файла физических ограничений, осуществляется путём нажатия кнопки "Add Sources", находящейся в панели "Flow Navigator", подменю "Project Manager". Ограничения формировались с использованием принципиальной схемы платы LDM-HELPER-XC7Z015-1CLG485. Более подробно процесс создания файла физических ограничений поясняют рисунки 17-19:

| Add Sources                   |                                                                                                    | ×      |
|-------------------------------|----------------------------------------------------------------------------------------------------|--------|
| HLx Editions                  | Add Sources         This guides you through the process of adding and creating sources for your project         Add or greate constraints         Add or create design sources         Add or create gimulation sources |        |
| E XILINX<br>ALL PROGRAMMABLE. |                                                                                                    |        |
| ?                             | < <u>Назад</u> Finish                                                                                                    | Cancel |

Рисунок 17. К процессу генерации файла физических ограничений

| <u>Specify constraint set:</u> | 👼 constrs_1 (act | ive) 🗸                                        | T'1                            | VI       |  |
|--------------------------------|------------------|-----------------------------------------------|--------------------------------|----------|--|
| +,   -   +   +                 |                  | Create a new c<br>project                     | constraints file and add it to | o your 🍌 |  |
|                                |                  | <u>F</u> ile type:                            | XDC                            | ~        |  |
|                                |                  | F <u>i</u> le name:<br>Fil <u>e</u> location: | Pins                           | ©<br>~   |  |
|                                |                  | ?                                             | OF                             | Cancel   |  |

Рисунок 18. К процессу генерации файла физических ограничений

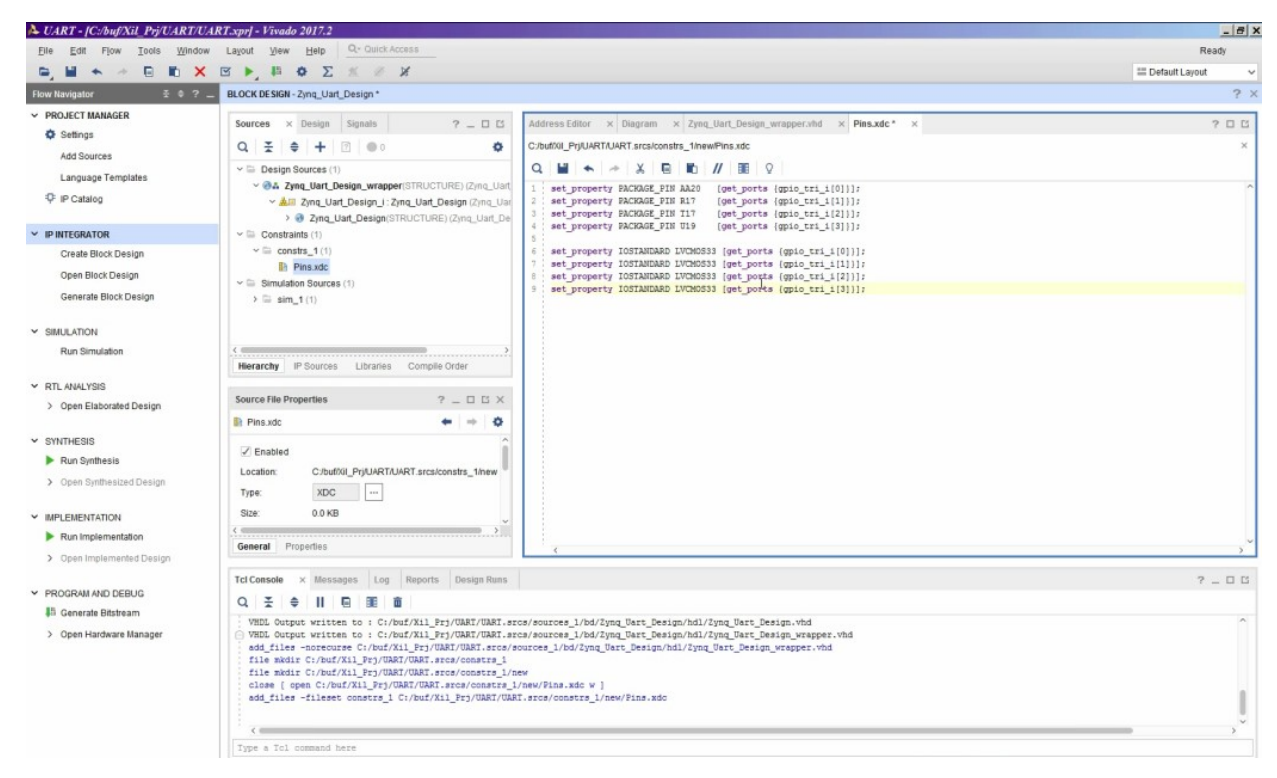

Рисунок 19. К процессу генерации файла физических ограничений

Полный текст файла физических ограничений приведён ниже:

```
set_property PACKAGE_PIN AA20[get_ports {gpio_tri_i[0]}];set_property PACKAGE_PIN R17[get_ports {gpio_tri_i[1]}];set_property PACKAGE_PIN T17[get_ports {gpio_tri_i[2]}];set_property PACKAGE_PIN U19[get_ports {gpio_tri_i[3]}];
```

```
set_property IOSTANDARD LVCMOS33 [get_ports {gpio_tri_i[0]}];
set_property IOSTANDARD LVCMOS33 [get_ports {gpio_tri_i[1]}];
set_property IOSTANDARD LVCMOS33 [get_ports {gpio_tri_i[2]}];
set_property IOSTANDARD LVCMOS33 [get_ports {gpio_tri_i[3]}];
```

После добавления файла физических ограничений можно переходить к процессам синтеза. имплементации и генерации файла прошивки.

# 3.3.1.4 Синтез и имплементация созданного HDL описания "дизайна", создание файла прошивки

Синтез, имплементация, а также создание файла прошивки осуществляются средствами Vivado IDE в автоматическом режиме. Для запуска каждого этапа необходимо вызвать команды "Run Synthesis", "Run Implementation" и "Generate Bitstream" находящихся в соответствующих разделах панели "Flow Navigator".

После выполнения всех перечисленных действий можно считать завершённой разработку аппаратной части системы и перейти к созданию программной части.

## 3.3.2 Написание программ для сконфигурированной аппаратной части платформы Zynq

Проектирование программной части разрабатываемой системы ведётся в САПР SDK, входящей в комплект с IDE Vivado. Проектирование программной части также можно разбить на под этапы:

- Импортирование спецификации аппаратной платформы, созданной в Vivado на предыдущем этапе в SDK и конфигурирование пакета поддержки платы;
- 2) Написание прикладного программного обеспечения;
- Формирование программы начального загрузчика FSBL и файлов прошивки для ПЛИС и флешки.

### 3.3.2.1 Импортирование спецификации аппаратной платформы и конфигурирование пакета поддержки платы

После завершения процесса генерации файла прошивки ПЛИС для написания прикладных программ, предназначенных для работы на базе разработанной аппаратной платформы, необходимо экспортировать описание аппаратной части в среду разработки SDK. Для этого в главном меню IDE Vivado необходимо открыть вкладку "File" и выбрать команду "Export->Export Hardware". При этом появиться диалоговое окно, изображённое на рисунке 20:

| Export Ha                      | rdware                             |   |
|--------------------------------|------------------------------------|---|
| Export hardwa<br>development t | re platform for software<br>ools.  | 1 |
| Include b                      | itstream                           |   |
| Export to:                     | 🛜 <local project="" to=""></local> | ~ |
| 100                            |                                    |   |

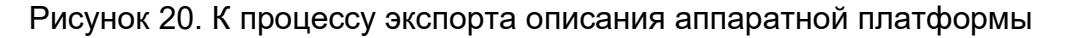

После выполнения процедуры экспорта спецификации аппаратной части необходимо запустить SDK выполнив в Vivado команду "File->Launch SDK". После запуска пакета SDK его основное окно примет вид, указанный на рисунке 21:

| UART.sdk - C/C++ - Zynq_Uart_Design_wrapper_hw_platy | form_0/system.hdf - Xilinx SDK<br>Window Help                                                                             |                                                             |           |            |          |            |    |                                                                                   |                                                                                                    |                          |                                                                                                    |                                           | _ <u>-</u> × |
|------------------------------------------------------|----------------------------------------------------------------------------------------------------|-------------------------------------------------------------|-----------|------------|----------|------------|----|-----------------------------------------------------------------------------------|----------------------------------------------------------------------------------------------------|--------------------------|----------------------------------------------------------------------------------------------------|-------------------------------------------|--------------|
| ·····································                | 8 / • • • • • •                                                                                                    |                                                             |           |            |          |            |    |                                                                                   |                                                                                                    |                          | 2                                                                                                    | ick Access                                | <b>1</b>     |
| 🕒 Project Explorer 🛛 📄 🎭 🔻 🗢 🗖                       | system.hdf 🛙                                                                                                    |                                                             |           |            |          |            |    |                                                                                   |                                                                                                    | - 0                      | Be Outline 23 🔁 Docu                                                                                                 | Make                                      | - 0          |
| Zynq_Uart_Design_wrapper_hw_platform_0               | Zynq_Uart_Design_wrappe                                                                                                   | er_hw_platforr                                              | m_0 Hard  | ware Plat  | form Spe | cification |    |                                                                                   |                                                                                                    | -                        |                                                                                                    |                                           |              |
| 12                                                   | Design Information                                                                                                    |                                                             |           |            |          |            |    |                                                                                   |                                                                                                    |                          | An outime is not available.                                                                                          |                                           |              |
|                                                      | Target FPGA Device: 72015<br>Part: xc72015<br>Created With: Vivado.<br>Created On: Thu Sep<br>Address Map for processor p | clg485-1<br>2017.2<br>> 14 07:45:43 2017<br>s7_cortexa9_[0- | 1]        |            |          |            |    |                                                                                   |                                                                                                    |                          |                                                                                                    |                                           |              |
|                                                      | Cell                                                                                                    | Base Addr                                                   | High A    | ddr S      | lave I/f | Mem/Res    | ,  |                                                                                   |                                                                                                    |                          |                                                                                                    |                                           |              |
|                                                      | ps7 intc dist 0                                                                                                    | 0xf8f01000                                                  | 0xf8f0    | 1fff       |          | REGISTE    | R  | _                                                                                 |                                                                                                    |                          |                                                                                                    |                                           |              |
|                                                      | ps7 scutimer 0                                                                                                    | 0xf8f00600                                                  | 0xf8f0    | 061f       |          | REGISTE    | R  |                                                                                   |                                                                                                    |                          |                                                                                                    |                                           |              |
|                                                      | ps7 slcr 0                                                                                                    | 0xf8000000                                                  | 0xf800    | offf       |          | REGISTE    | R  |                                                                                   |                                                                                                    |                          |                                                                                                    |                                           |              |
|                                                      | axi gpio 0                                                                                                    | 0x41200000                                                  | 0x4120    | offff      | S AXI    | REGISTE    | R  |                                                                                   |                                                                                                    |                          |                                                                                                    |                                           |              |
|                                                      | ps7 scuwdt 0                                                                                                    | 0xf8f00620                                                  | 0xf8f0    | 06ff       | -        | REGISTE    | R  |                                                                                   |                                                                                                    |                          |                                                                                                    |                                           |              |
|                                                      | ps7 l2cachec 0                                                                                                    | 0xf8f02000                                                  | 0xf8f0    | 2fff       |          | REGISTE    | R  |                                                                                   |                                                                                                    |                          |                                                                                                    |                                           |              |
|                                                      | ps7 scuc 0                                                                                                    | 0xf8f00000                                                  | 0xf8f0    | 00fc       |          | REGISTE    | R  |                                                                                   |                                                                                                    |                          |                                                                                                    |                                           |              |
|                                                      | ps7 qspi linear 0                                                                                                    | 0xfc000000                                                  | 0xfcff    | m          |          | FLASH      |    |                                                                                   |                                                                                                    |                          |                                                                                                    |                                           |              |
|                                                      | ps7 pmu 0                                                                                                    | 0xf8893000                                                  | 0xf889    | 3fff       |          | REGISTE    | R  |                                                                                   |                                                                                                    |                          |                                                                                                    |                                           |              |
|                                                      | ps7 afi 1                                                                                                    | 0xf8009000                                                  | 0xf800    | 9fff       |          | REGISTE    | R  |                                                                                   |                                                                                                    |                          |                                                                                                    |                                           |              |
|                                                      | ps7 afi 0                                                                                                    | 0xf8008000                                                  | 0xf800    | Sfff       |          | REGISTE    | R  |                                                                                   |                                                                                                    |                          |                                                                                                    |                                           |              |
|                                                      | ps7 gspi 0                                                                                                    | 0xe000d000                                                  | 0xe000    | dfff       |          | REGISTE    | R  |                                                                                   |                                                                                                    |                          |                                                                                                    |                                           |              |
|                                                      | ps7 afi 3                                                                                                    | 0xf800b000                                                  | 0xf800    | bfff       |          | REGISTE    | R  |                                                                                   |                                                                                                    |                          |                                                                                                    |                                           |              |
|                                                      | ps7 afi 2                                                                                                    | 0xf800a000                                                  | 0xf800    | afff       |          | REGISTE    | R  |                                                                                   |                                                                                                    |                          |                                                                                                    |                                           |              |
|                                                      | ps7 globaltimer 0                                                                                                    | 0xf8f00200                                                  | 0xf8f0    | 02ff       |          | REGISTE    | R  |                                                                                   |                                                                                                    |                          |                                                                                                    |                                           |              |
|                                                      | ps7 dma s                                                                                                    | 0xf8003000                                                  | 0xf800    | 3fff       |          | REGISTE    | R  |                                                                                   |                                                                                                    |                          |                                                                                                    |                                           |              |
|                                                      | ns7 ion hus config 0                                                                                                    | 0xe0200000                                                  | 0xe020    | offf       |          | REGISTE    | R  |                                                                                   |                                                                                                    |                          |                                                                                                    |                                           |              |
|                                                      | ps7 xadc 0                                                                                                    | 0xf8007100                                                  | 0xf800    | 7120       |          | REGISTE    | R  |                                                                                   |                                                                                                    |                          |                                                                                                    |                                           |              |
|                                                      | ns7 ocmc 0                                                                                                    | 0xf800c000                                                  | 0xf800    | efff       |          | REGISTE    | R  |                                                                                   |                                                                                                    | -                        |                                                                                                    |                                           |              |
|                                                      | Overview                                                                                                    |                                                             |           |            |          |            |    |                                                                                   |                                                                                                    |                          |                                                                                                    |                                           |              |
| 🖞 Target Connections 🛛 🦛 🖉 🗁 🗖                       | 🖹 Problems 🕄 🧔 Tasks 🖾 Co                                                                                                 | onsole 🔲 Propert                                            | ies 🕒 SDF | C Terminal |          | ~ •        |    | SDK Log 🛙                                                                         |                                                                                                    |                          |                                                                                                    | <b>1</b> 8                                |              |
| 🗉 🗁 Hardware Server                                  | 0 items                                                                                                    |                                                             |           |            |          |            | _  | 07:10:55 INFO                                                                     | : Registering comman                                                                                               | nd hand                  | lers for SDK TCF service                                                                                             | s                                         | -            |
| ⊕                                                    | Description A                                                                                                    | 1                                                           | Resource  | Path       |          | Location   | Ty | 07:10:56 INFO<br>07:10:58 INFO<br>07:10:58 INFO<br>07:11:01 INFO<br>07:11:01 INFO | : Launching XSCT ser<br>: XSCT server has st<br>: Successfully done<br>: Successfully done<br>: Processing command | settin<br>settin<br>line | sct.bat -interactive C:\<br>successfully.<br>g XSCT server connection<br>g SDK workspace<br>option -hwspec C:/buf/Xi | buf\Xil_Prj\U<br>channel<br>l_Prj/UART/UA | JART\U       |
|                                                      | •                                                                                                    |                                                             |           |            |          |            | Þ  | 4                                                                                 |                                                                                                    |                          |                                                                                                    |                                           | *            |

Рисунок 21. Вид SDK после экспорта описания аппаратной платформы

Так как спецификация аппаратной части уже загружена в SDK, необходимо создать пакет поддержки платы, по сути, являющийся набором драйверов, сопрягающих разработанную платформу с программным обеспечением. Для создания пакета поддержки платы необходимо выполнить следующую команду "File->New->Board Support Package". В результате откроется диалог, представленный на рисунках 22-23:

| 🗱 New Board Support Package Project                                                                                                    | <u>_ 🗆 ×</u>           |
|----------------------------------------------------------------------------------------------------|------------------------|
| Xilinx Board Support Package Project                                                                                                    | h                      |
| Create a Board Support Package.                                                                                                    | ( <u>)</u>             |
| Project name: standalone_bsp_0                                                                                                    |                        |
| Use default location                                                                                                    |                        |
| Location: C:\buf\Xil_Prj\UART\UART.sdk\standalone_bsp_0                                                                                                    | Browse                 |
| Choose file system: default 💌                                                                                                    |                        |
| Target Hardware                                                                                                    |                        |
| Hardware Platform: Zynq_Uart_Design_wrapper_hw_platform_0                                                                                                    | ✓ New                  |
| CPU: ps7_cortexa9_0                                                                                                    | •                      |
| Compiler: 32-bit 💌                                                                                                    |                        |
| Board Support Package OS                                                                                                    |                        |
| freertos901_xilinx<br>standalone<br>features such as caches, interrupts and exceptions as well as the basic fe<br>hosted environment, such as standard input and output, profiling, abort and | atures of a<br>d exit. |
| ? Finish                                                                                                    | Cancel                 |

Рисунок 22. Первый диалог при создании пакета поддержки платы

| Board Support Package                                              | Settings                                                                                                    |                                          |                                                                                                    | ×                                                                                                    |
|--------------------------------------------------------------------|----------------------------------------------------------------------------------------------------|------------------------------------------|----------------------------------------------------------------------------------------------------|----------------------------------------------------------------------------------------------------|
| Board Support Package Settin                                       | ngs                                                                                                    |                                          |                                                                                                    |                                                                                                    |
| Control various settings of yo                                     | our Board Support Pac                                                                                                    | :kage.                                   |                                                                                                    |                                                                                                    |
| Overview     Standalone     Laiffs     drivers     Lps7_cortexa9_0 | standalone_bsp_0         OS Type:       stana         OS Version:       6.3         Target Hardware         Hardware Specific         Processor:         Supported Libraria         Check the box ne         navigator on the 1 | ialone  cation: C:\bufXi ps7_cort es eft | Standalone is a simple, low-level software layer. It prov<br>such as caches, interrupts and exceptions as well as the<br>environment, such as standard input and output, profiling<br>1_Prj\UART\UART.sdk\Zynq_Uart_Design_wrapper_hv<br>exa9_0<br>s you want included in your Board Support Package. You | ides access to basic processor features<br>e basic features of a hosted<br>g, abort and exit.<br>v_platform_0\system.hdf<br>can configure the library in the |
|                                                                    | Name                                                                                                    | Varsian                                  | Description                                                                                                    |                                                                                                    |
|                                                                    | Name                                                                                                    | Version                                  | Description                                                                                                    |                                                                                                    |
|                                                                    | Intrinitat                                                                                                    | 1.2                                      | hulD TCD/ID Stack library hulD ut 4.1                                                                                                    |                                                                                                    |
|                                                                    |                                                                                                    | 1.0                                      | Open Amp Library                                                                                                    |                                                                                                    |
|                                                                    | V wilffs                                                                                                    | 3.6                                      | Generic Fat File System Library                                                                                                    |                                                                                                    |
|                                                                    | vilflash                                                                                                    | 4.3                                      | Xiliny Elash library for Intel/AMD CEL complia                                                                                                    |                                                                                                    |
|                                                                    | □ xilisf                                                                                                    | 5.8                                      | Xilinx In-system and Serial Flash Library                                                                                                    |                                                                                                    |
|                                                                    | L xilmfs                                                                                                    | 2.3                                      | Xilinx Memory File System                                                                                                    |                                                                                                    |
|                                                                    | L xilom                                                                                                    | 2.1                                      | Power Management API Library for ZyngMP                                                                                                    |                                                                                                    |
|                                                                    | T xilrsa                                                                                                    | 1.3                                      | Xilinx RSA Library                                                                                                    |                                                                                                    |
|                                                                    | T xilskey                                                                                                    | 62                                       | Xilinx Secure Key Library                                                                                                    |                                                                                                    |
|                                                                    | _ maney                                                                                                    | 0.2                                      | man occar ney horary                                                                                                    |                                                                                                    |
|                                                                    |                                                                                                    |                                          |                                                                                                    |                                                                                                    |
| •                                                                  |                                                                                                    |                                          |                                                                                                    | OX Cancel                                                                                                    |

Рисунок 23. Второй диалог при создании пакета поддержки платы

В первом диалоге выбирается имя пакета поддержки платы, процессорное ядро для которого он создаётся и устанавливается используемая операционная система. По умолчанию в текущем проекте не предусмотрено использование ОС. В диалоге номер два (рисунок 23) в пакет добавляются специализированные библиотеки расширения. В данном случае необходима лишь библиотека "**xilffs**" для последующего создания проекта первичного загрузчика. После настройки данных параметров автоматически компилируется пакет поддержки платы и окно SDK приобретает следующий вид:

| UART.sdk - C/C++ - standalone_bsp_0/system.mss - Xilinu<br>File Edit Navignte Search Project Run Xilinu Tools | SDK<br>Window Help                                                 |                                                                                                    |              |                             |    |                                |                          |                              |              | _ 8 X  |  |  |
|----------------------------------------------------------------------------------------------------|--------------------------------------------------------------------|----------------------------------------------------------------------------------------------------|--------------|-----------------------------|----|--------------------------------|--------------------------|------------------------------|--------------|--------|--|--|
|                                                                                                    | @ A ▼ \$ \$ \$ \$ ▼ \$ *                                           |                                                                                                    |              |                             |    |                                |                          | Qu                           | ick Access   | R 100  |  |  |
| 🕒 Project Explorer 🛛 🗧 🎭 🔽 🗢 🗖                                                                                | system.hdf                                                         |                                                                                                    |              |                             |    |                                | - 0                      | Be Outline 22 Docu           | Make         | - 0    |  |  |
| 19 (1) (1) (1) (1) (1) (1) (1) (1) (1) (1)                                                                    | standalone_bsp_0 Board Supp                                        | oort Package                                                                                                    |              |                             |    |                                | -                        | An outline is not available. |              |        |  |  |
|                                                                                                    | Modify this BSP's Settings Re-ge                                   |                                                                                                    |              |                             |    |                                |                          |                              |              |        |  |  |
|                                                                                                    | Target Information                                                 | Target Information                                                                                                    |              |                             |    |                                |                          |                              |              |        |  |  |
|                                                                                                    | This Board Support Package is comp                                 | piled to run on the followin                                                                                                    | ng target.   |                             |    |                                |                          |                              |              |        |  |  |
|                                                                                                    | Hardware Specification: C/buf/Xil_<br>Target Processor: ps7_cortes | Hardware Specification: C:bufXil_PrjUARTUART.sdkZynq_Uart_Design_wrapper_hw_platform_0/system.hdf<br>Target Processor: ps7_cortexa9_0        |              |                             |    |                                |                          |                              |              |        |  |  |
|                                                                                                    | Operating System                                                   | Operating System                                                                                                    |              |                             |    |                                |                          |                              |              |        |  |  |
|                                                                                                    | Board Support Package OS.                                          |                                                                                                    |              |                             |    |                                |                          |                              |              |        |  |  |
|                                                                                                    | Name: standalone                                                   |                                                                                                    |              |                             |    |                                |                          |                              |              |        |  |  |
|                                                                                                    | Version: 6.3                                                       |                                                                                                    |              |                             |    |                                |                          |                              |              |        |  |  |
|                                                                                                    | Description: Standalone is a sim<br>exceptions as well             | Description: Standalone is a simple, low-level software layer. It provides access to basic processor features such as caches, interrupts and |              |                             |    |                                |                          |                              |              |        |  |  |
|                                                                                                    | Documentation: standalone_v6_3                                     | Documentation: standalone_v6_3                                                                                                    |              |                             |    |                                |                          |                              |              |        |  |  |
|                                                                                                    | Peripheral Drivers                                                 |                                                                                                    |              |                             |    |                                |                          |                              |              |        |  |  |
|                                                                                                    | Drivers present in the Board Support                               | Package.                                                                                                    |              |                             |    |                                |                          |                              |              |        |  |  |
|                                                                                                    | axi_gpio_0 gpio                                                    | Documentation Imp                                                                                                    | ort Examples |                             |    |                                |                          |                              |              |        |  |  |
|                                                                                                    | ps7_afi_0 generic                                                  |                                                                                                    |              |                             |    |                                |                          |                              |              |        |  |  |
|                                                                                                    | ps7_afi_1 generic                                                  |                                                                                                    |              |                             |    |                                |                          |                              |              |        |  |  |
|                                                                                                    | ps7_ah_2 generic                                                   | Documentation                                                                                                    |              |                             |    |                                |                          |                              |              |        |  |  |
|                                                                                                    | ps/_an_5 generic                                                   | ps7_ah_3 generic Documentation                                                                                                    |              |                             |    |                                |                          |                              |              |        |  |  |
|                                                                                                    | ns7 dev cfg 0 devcfg                                               |                                                                                                    |              |                             |    |                                |                          |                              |              |        |  |  |
|                                                                                                    | ps7 dma ns dmaps                                                   | ps7_dev_cig_o develg <u>Documentation Import Examples</u><br>ps7_dma_ns_dmaps Documentation Import Examples                                  |              |                             |    |                                |                          |                              |              |        |  |  |
|                                                                                                    | ps7_dma_s dmaps                                                    | Documentation Imp                                                                                                    | ort Examples |                             |    |                                |                          |                              |              |        |  |  |
|                                                                                                    | Overview Source                                                    | Documentation                                                                                                    |              |                             |    |                                | *                        | J                            |              |        |  |  |
| 👛 Target Connections 🛛 🥔 🥔 🕒 🗖                                                                                | Problems 🕄 🧔 Tasks 🖾 Conse                                         | le 🔲 Properties 🕒 SD                                                                                                    | K Terminal   | ~ -                         | ٥  | SDK Log 23                     |                          |                              |              |        |  |  |
| ⊪ 🗁 Hardware Server                                                                                           | 0 errors, 1 warning, 1 other                                       |                                                                                                    |              |                             |    | 07:31:02 INFO : Registering co | mmand hand               | llers for SDK TCF service    |              | *      |  |  |
| E-      Linux TCF Agent                                                                                       | Description *                                                      | Resource                                                                                                    | Path         | Location                    | Ty | 07:31:03 INFO : Launching XSCT | server: )                | successfully                 | uf\Xil_Prj\L | IART\U |  |  |
|                                                                                                    | ⊕ Marnings (1 item)     ⊕ i Infos (1 item)                         |                                                                                                    |              | 07:31:00 INFO : ASCT Server |    | mand line                      | option -hwspec C:/buf/Xi | _Prj/UART/UA                 | ART.sd       |        |  |  |
|                                                                                                    |                                                                    |                                                                                                    |              |                             |    | 07:31:09 INFO : Successfully o | one settir               | g SDK workspace              |              |        |  |  |
|                                                                                                    |                                                                    |                                                                                                    |              |                             |    |                                |                          |                              |              |        |  |  |
|                                                                                                    |                                                                    |                                                                                                    |              |                             |    | <b>.</b>                       |                          |                              |              | •      |  |  |

Рисунок 24. Вид SDK после генерации пакета поддержки платы

На этом можно считать оконченным этап импортирования спецификации аппаратной платформы и конфигурирования пакета поддержки платы.

### 3.3.2.2 Написание прикладного программного обеспечения

После создания пакета поддержки платы по экспортированной спецификации аппаратной платформы можно приступить к созданию прикладного программного обеспечения. Для создания данного проекта необходимо выполнить команду "File-> New->Application Project". После чего появиться окно, изображенное на рисунке 25:

| 💵 New Project                               |                                        |
|---------------------------------------------|----------------------------------------|
| Application Project<br>Create a managed mal | te application project.                |
| Project name: Uart                          |                                        |
| Use default location                        | 1                                      |
| Location: C:\buf\Xil_I                      | rj\UART\UART.sdk\Uart Browse           |
| Choose file s                               | ystem: default 🔽                       |
| OS Platform: standa                         | lone                                   |
| Target Hardware                             |                                        |
| Hardware Platform:                          | Zynq_Uart_Design_wrapper_hw_platform_0 |
| Processor:                                  | ps7_cortexa9_0                         |
| Target Software                             |                                        |
| Language:                                   | ○ C C++                                |
| Compiler:                                   | 32-bit 💌                               |
| Hypervisor Guest:                           | N/A 🔽                                  |
| Board Support Packa                         | ge: O Create New Uart_bsp              |
|                                             | ♥ Use existing standalone_bsp_0        |
| <u>.</u>                                    |                                        |
| ?                                           | < Back Next > Finish Cancel            |

Рисунок 25. Первый диалог при создании проекта прикладной программы

В нём можно определить название проекта, процессорное ядро на котором он будет исполняться и используемый для этого пакет поддержки платы. После выбора соответствующих пунктов, появиться окно с шаблонами проектов для выбранного языка программирования, показанное на рисунке (в данном случае С):

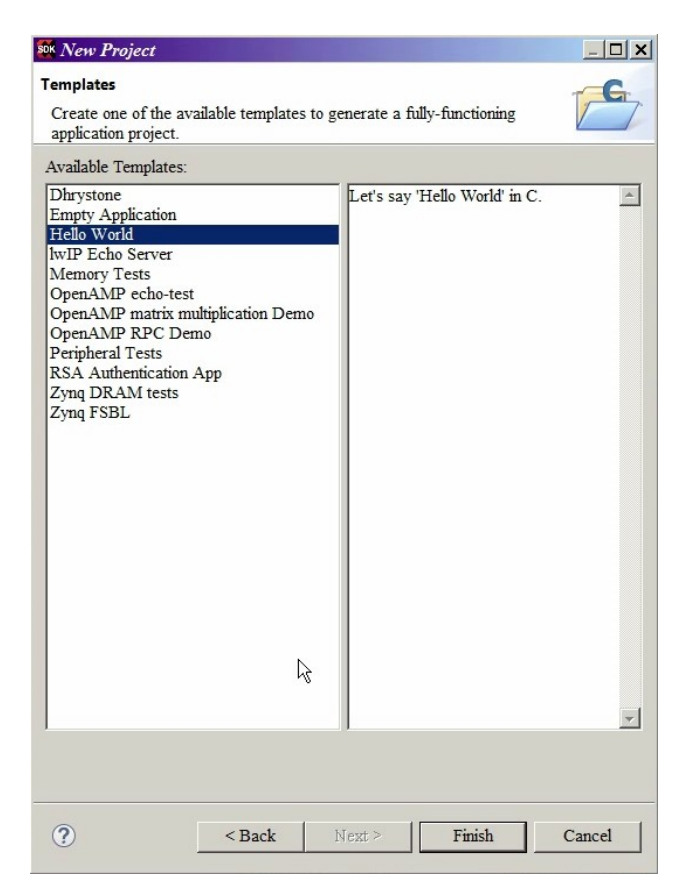

Рисунок 26. Второй диалог при создании проекта прикладной программы

По умолчанию в данном проекте будет использован шаблон "Hello World". После нажатия кнопки "Finish" будет создан проект с шаблоном "Hello World" и окно SDK приобретёт вид, указанный на рисунке 27:

| UART.sdk - C/C++ - Uart/src/helloworld.c - Xilinx SDK                                                                                                    |                                                                                                    |                                                                                                    |                               |          |    |                                                                  |                                                                                           |                                                                 |                   | _ <del>_</del> × |
|----------------------------------------------------------------------------------------------------|----------------------------------------------------------------------------------------------------|----------------------------------------------------------------------------------------------------|-------------------------------|----------|----|------------------------------------------------------------------|-------------------------------------------------------------------------------------------|-----------------------------------------------------------------|-------------------|------------------|
| File Edit Navigate Search Project Run Xilinx Tools                                                                                                    | Window Help                                                                                                    |                                                                                                    |                               |          |    |                                                                  |                                                                                           |                                                                 |                   | -                |
|                                                                                                    |                                                                                                    |                                                                                                    |                               |          |    |                                                                  |                                                                                           |                                                                 | Quick Access      | B    40          |
| Project Explorer 🛛 📄 🖏 🔻 🖓 🖓 🖓                                                                                                    | system.hdf                                                                                                    | helloworld.c 🛙                                                                                                    |                               |          |    |                                                                  | - 8                                                                                       | E Outline 🛙 🔁 D                                                 | ocu ® Make        | - 0              |
| Standalore_beg_0<br>Standalore_beg_0<br>Standalo | <pre># Copyright (c) 2009 - 2014 # Filesond.c: simple test     This sourcest configure in     This user (configure in     This user (configure in     This user (configure in     This user (configure in     This contrast) is a configure in     This user (configure in     This contrast) is a configure in     This contrast (configure in     This contrast)     This contrast (configure in     This contrast)     This contrast (configure in     This contrast)     This contrast (configure in     This contrast)     This contrast, and (contrast)     This contrast, and (contrast, and (contrast)     This contrast, and (contrast)     This contrast, and (contrast, and (contrast)     This contrast, and (contrast, and (contrast))     This contrast, and (contrast, and (contrast))     This contrast, and (contrast, and (contrast, and (contrast, and (contrast, and (contrast, and (contrast, and (contrast, and (contrast, and (contra</pre> | <pre>cline, inc. All rig<br/>application<br/>s UMIT 1655 to band<br/>titalized by this appl<br/>to band rate 112000<br/>e only in MW design<br/>figured by boatcom/bar<br/>by boatcom/bar</pre> | rate 9600.<br>Lication, since |          |    |                                                                  |                                                                                           | 1 stáo h<br>1 platórní<br>1 si sil print<br>6 main() int        |                   | ****             |
| 👛 Target Connections 🛙 🍰 🝰 🗖 🗖                                                                                                    | 🛐 Problems 😂 🧟 Tasks 🕒 Conso                                                                                                    | le 🔲 Properties 🕒 SD                                                                                                    | K Terminal                    | ~ 🗆      | ٥  | SDK Log 🛙                                                        |                                                                                           |                                                                 |                   |                  |
| 🗄 🗁 Hardware Server                                                                                                    | 0 errors, 20 warnings, 1 other                                                                                                    |                                                                                                    | 1                             |          |    | 07:31:02 INFO                                                    | : Registering command hand                                                                | lers for SDK TCF see                                            | vices             | -                |
| E C Linux TCF Agent                                                                                                    | Description A                                                                                                    | Resource                                                                                                    | Path                          | Location | Ty | 07:31:03 INFO<br>07:31:06 INFO                                   | : Launching XSCT server: x:<br>: XSCT server has started :                                | sct.bat -interactive                                            | C:\buf\Xil_Prj\U  | JART\U           |
|                                                                                                    | <ul> <li>Marnings (20 items)</li> <li>i Infos (1 item)</li> </ul>                                                                                                    |                                                                                                    |                               |          |    | 07:31:09 INFO<br>07:31:09 INFO<br>07:31:09 INFO<br>07:31:09 INFO | : Processing command line (<br>: Successfully done setting<br>: Successfully done setting | sption -hwspec C:/bu<br>g XSCT server conner<br>g SDK workspace | f/Xil_Prj/UART/UA | ART.sd           |
|                                                                                                    |                                                                                                    |                                                                                                    |                               |          |    | -                                                                |                                                                                           |                                                                 |                   | -                |
|                                                                                                    | •                                                                                                    |                                                                                                    |                               |          | •  |                                                                  |                                                                                           |                                                                 |                   | •                |

Рисунок 27. Вид SDK после генерации проекта прикладной программы с шаблоном "Hello World"

\* The above copyright notice and this permission notice shall be included in
 \* all copies or substantial portions of the Software.

\* Use of the Software is limited solely to applications:

\* (a) running on a Xilinx device, or

\* (b) that interact with a Xilinx device through a bus or interconnect.

\* THE SOFTWARE IS PROVIDED "AS IS", WITHOUT WARRANTY OF ANY KIND, EXPRESS OR

\* IMPLIED, INCLUDING BUT NOT LIMITED TO THE WARRANTIES OF MERCHANTABILITY,

\* FITNESS FOR A PARTICULAR PURPOSE AND NONINFRINGEMENT. IN NO EVENT SHALL

\* XILINX BE LIABLE FOR ANY CLAIM, DAMAGES OR OTHER LIABILITY,

\* WHETHER IN AN ACTION OF CONTRACT, TORT OR OTHERWISE, ARISING FROM, OUT OF

\* OR IN CONNECTION WITH THE SOFTWARE OR THE USE OR OTHER DEALINGS IN THE

\* SOFTWARE.

\*

\* Except as contained in this notice, the name of the Xilinx shall not be used

\* in advertising or otherwise to promote the sale, use or other dealings in

\* this Software without prior written authorization from Xilinx.

### /\*

\* helloworld.c: simple test application

\* This application configures UART 16550 to baud rate 9600.

\* PS7 UART (Zynq) is not initialized by this application, since

\* bootrom/bsp configures it to baud rate 115200

\*

\* | UART TYPE BAUD RATE

\*

\* uartns550 9600

```
* uartlite Configurable only in HW design
  ps7 uart 115200 (configured by bootrom/bsp)
*/
//-----
//Подключаемые файлы:
#include <stdio.h>
#include <sleep.h>
#include "platform.h"
#include "xparameters.h"
#include "xgpio.h"
//-----
// Определение идентификатора входного порта данных
#define GPIO INPUT DEVICE ID XPAR AXI GPIO 0 DEVICE ID
//-----
// Декларация функции чтения данных из входного порта
int GpioInputData(u16 DeviceId, u32 *DataRead);
XGpio GpioInput; /* The driver instance for GPIO Device configured as I/P */
//-----
int main()
{
init platform();
 while(1)
 {
     int Status;
     u32 InputData;
  Status = GpioInputData(GPIO INPUT DEVICE ID, &InputData);
  if (Status != XST SUCCESS)
  {
  return XST_FAILURE;
  };
  print(&InputData);
  sleep(1);
 };
 cleanup platform();
 return 0;
};
//-----
// Определение функции чтения данных из входного порта
int GpioInputData(u16 DeviceId, u32 *DataRead)
{
int Status:
 Status = XGpio_Initialize(&GpioInput, DeviceId);
 if (Status != XST_SUCCESS)
 {
 return XST FAILURE;
 };
 XGpio SetDataDirection(&GpioInput, 1, 0xFFFFFFF);
 *DataRead = XGpio DiscreteRead(&GpioInput, 1);
 return XST SUCCESS;
};
     _____
//_.
```

### При этом окно SDK примет вид, указанный на рисунке 28:

| UART.sdk - C/C++ - Uart/src/helloworld.c - Xilinx SDK                                                                                                    | The last The                                                                                                    |                                                                                                    |                                                                                   |               |    |                                                 |                                                                                            | _ 5 X                                                                                                    |
|----------------------------------------------------------------------------------------------------|----------------------------------------------------------------------------------------------------|----------------------------------------------------------------------------------------------------|-----------------------------------------------------------------------------------|---------------|----|-------------------------------------------------|--------------------------------------------------------------------------------------------|----------------------------------------------------------------------------------------------------|
| Fue Latt Navigate Search Project Run Rubix Tools                                                                                                    | winaow Help                                                                                                    |                                                                                                    |                                                                                   |               |    |                                                 |                                                                                            |                                                                                                    |
|                                                                                                    |                                                                                                    |                                                                                                    |                                                                                   |               |    |                                                 |                                                                                            |                                                                                                    |
|                                                                                                    | <pre>// Operanews with the status;<br/>while(1)<br/>{// Accorange dynamics (# )<br/>// Accorange dynamics (# )<br/>//</pre> | INPUT DEVICE ID, I<br>INPUT DEVICE ID, I<br>INPUT | HNG<br>VICE_ID<br><br>Device configu<br>&InputData);<br><br>NODIA<br>;<br>F);<br> | red as I/P */ |    |                                                 |                                                                                            | Cutter 23 PLOCI. S MARC. I<br>S PLOCI. S MARC. I<br>S PLOCI. S PLOCI. S MARC. I<br>S PLOCI. S PLOCI. S MARC. I<br>S PLOCI. S PLOCI. S PLOCI. S MARC. I<br>S PLOCI. S PLOCI. S PLOCI. S MARC. I<br>S PLOCI. S PLOCI. |
| 👛 Target Connections 😂 🥔 🦧 💭 🗖                                                                                                    | 😰 Problems 🛛 🧟 Tasks 📮 Console                                                                                                    | 🔲 Properties 📮 SD                                                                                                    | OK Terminal                                                                       | ~ ~ [         |    | SDK Log 🖾                                       |                                                                                            |                                                                                                    |
| Hardware Server                                                                                                    | 0 errors, 21 warnings, 2 others                                                                                                    | 1.                                                                                                    | 1                                                                                 | 1             | 1  | 07:31:02 INFO                                   | : Registering command hand                                                                 | lers for SDK TCF services                                                                                                    |
| E Contraction of the Contraction of the Contraction | Description A                                                                                                    | Resource                                                                                                    | Path                                                                              | Location      | Ty | 07:31:03 INFO<br>07:31:06 INFO                  | : Launching XSCT server: x:<br>: XSCT server has started of                                | <pre>sct.bat -interactive C:\buf\Xil_Prj\UART\U successfully.</pre>                                                                                                    |
| 🛞 🏠 QEMU TcfGdbClient                                                                                                    | <ul> <li> <b>a</b> Warnings (21 items)      </li> <li> <b>i</b> Infos (2 items)      </li> </ul>                                                                                                    |                                                                                                    |                                                                                   |               |    | 07:31:09 INFO<br>07:31:09 INFO<br>07:31:09 INFO | : Processing command line of<br>: Successfully done setting<br>: Successfully done setting | ption -hwspec C:/buf/Xil_Prj/UART/UART.sd<br>g XSCT server connection channel<br>g SDK workspace                                                                                                    |
|                                                                                                    |                                                                                                    |                                                                                                    |                                                                                   |               |    |                                                 |                                                                                            |                                                                                                    |
|                                                                                                    |                                                                                                    |                                                                                                    |                                                                                   |               |    |                                                 |                                                                                            | -                                                                                                    |
|                                                                                                    | •                                                                                                    |                                                                                                    |                                                                                   |               | •  | •                                               |                                                                                            |                                                                                                    |

Рисунок 28. Вид SDK после компиляции проекта прикладной программы

Таким образом, мы создали проект прикладного программного обеспечения, осуществляющий чтение данных с входного параллельного порта данных и перенаправляющего принятые данные в приёмопередатчик UART. Далее необходимо создать проект загрузчика первого уровня.

### 3.3.2.3 Формирование программы начального загрузчика FSBL и файлов прошивки для ПЛИС и флешки

Программа загрузчика начального уровня FSBL, представляет из себя, проект прикладного приложения, созданного с шаблоном "**Zynq FSBL**", которой входит в состав шаблонов SDK предоставляемых по умолчанию (рисунок 29).

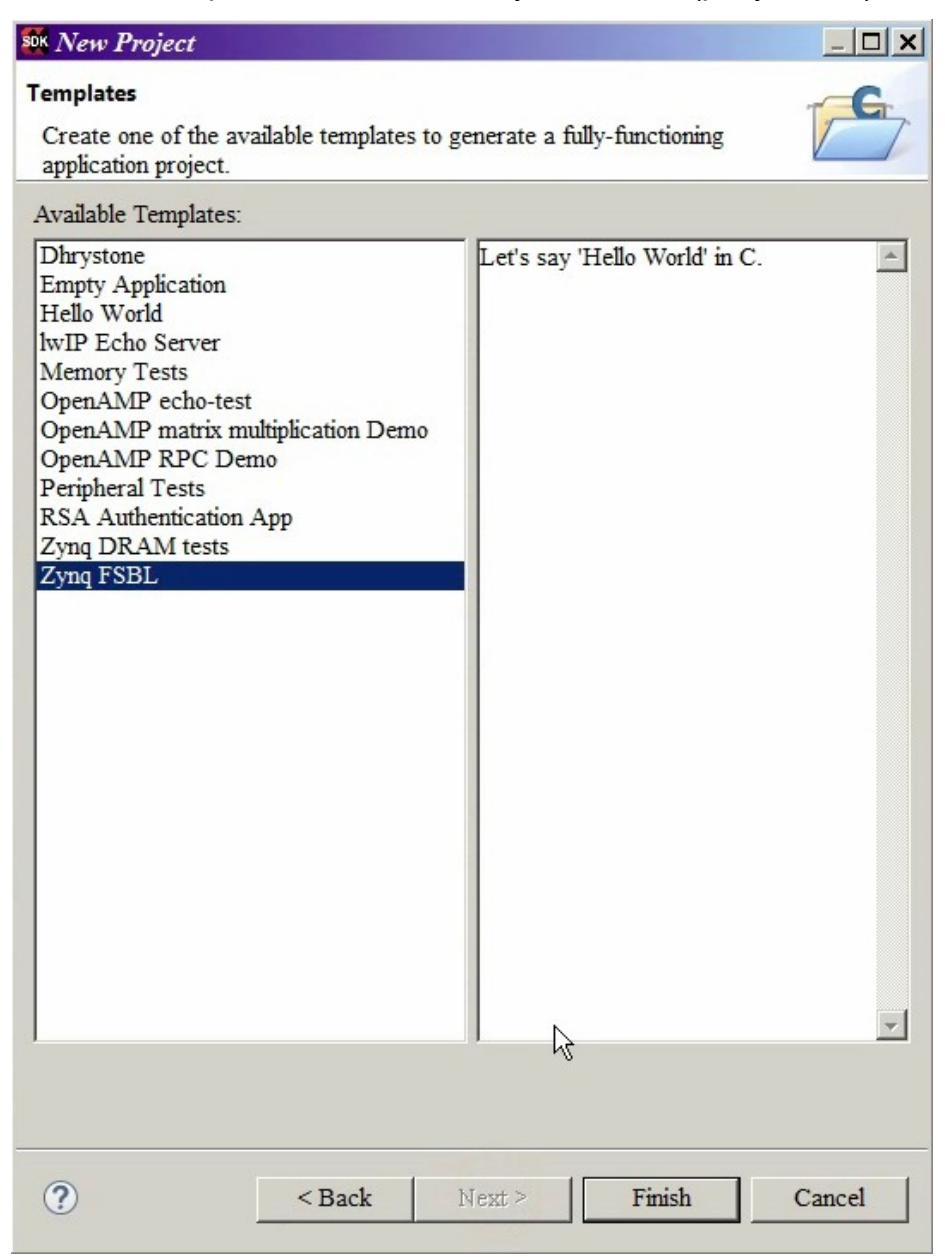

Рисунок 29. Шаблон для проекта загрузчика начального уровня

Дальнейшие действия полностью аналогичны процессу создания прикладного приложения за исключением того, что нет необходимости дописывать свой код в проект. В результате компиляции проекта в его папке также появиться файл с расширением **\*.elf**. (рисунок 30)

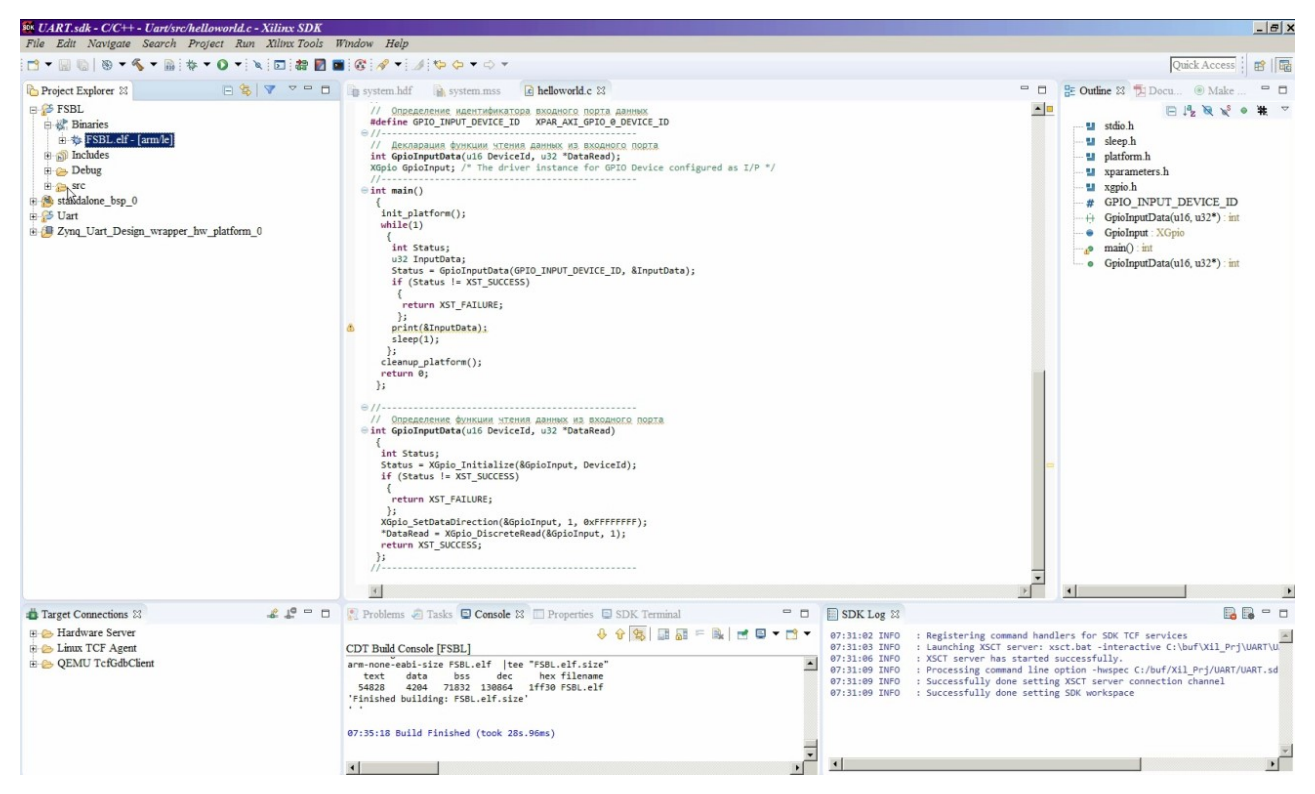

Рисунок 30. Вид SDK после компиляции проекта загрузчика начального уровня

Далее необходимо сформировать файлы прошивки для ПЛИС и флэшки. Заметим, что файлы прошивки для первой уже были созданы. Ими являются \*.bit файл, сгенерированный в Vivado и \*.elf файл, сгенерированный в проекте прикладного программного обеспечения. Поэтому на данном этапе уже можно попробовать запустить проект. Для этого необходимо сначала загрузить в ПЛИС \*.bit файл, а затем запустить файл \*.elf, проекта прикладного программного обеспечения. Для загрузки \*.bit файла из среды SDK необходимо выполнить команду "Xilinx Tools - > Programm FPGA" (предварительно необходимо подключить плату к ПК через JTAG программатор (например XB-XUP USB-JTAG) и подать на неё питание). Для подключения JTAG программатора к плате можно использовать переходник с IDC10 на PBS-12 (LDM-ADAP-JTAG Xilinx - в комплектацию не входит) рисунок 31.

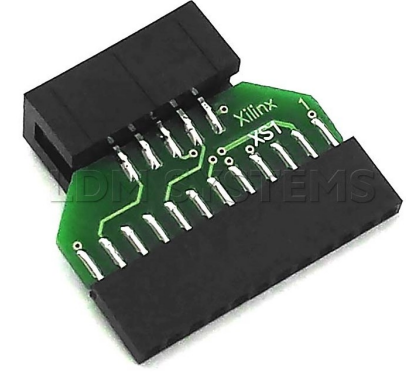

Рисунок 31. Вид переходника LDM-ADAP-JTAG Xilinx

В результате появиться окно, изображённое на рисунке 32:

| 🗱 Program FPGA        |            |                                 |          |        | ×           |
|-----------------------|------------|---------------------------------|----------|--------|-------------|
| Program FPGA          | and the FL | F files that reside in BRAM men | 0.077    |        | <b>→</b> -□ |
| Specify the bist can  |            | Thes that reside in DRAW men    | liory    |        | 40-0        |
| Hardware Configura    | tion       |                                 |          |        |             |
| Hardware Platform:    | Zynq_Uart  | _Design_wrapper_hw_platform     | _0 -     |        |             |
| Connection:           | Local      |                                 | •        | New    |             |
| Device:               | Auto Dete  | ct                              |          | Select |             |
| Bitstream:            | Zynq_Uart  | _Design_wrapper.bit             |          | Search | Browse      |
| T Partial Bitstream   |            |                                 |          |        |             |
| BMM/MMI File:         |            |                                 |          | Search | Browse      |
| -Software Configurati | ion        |                                 |          |        |             |
| Processor             |            | ELF/MEM File to Initialize in H | Block R. | AM     | -           |
|                       |            |                                 |          |        |             |
|                       |            |                                 |          |        |             |
|                       |            |                                 |          |        |             |
|                       |            |                                 |          |        |             |
|                       |            |                                 |          |        |             |
|                       |            |                                 |          |        |             |
|                       |            |                                 |          |        |             |
| 2                     |            | Γ                               | Prog     | am     | Cancel      |
| U.                    |            | L                               |          |        |             |

Рисунок 32. Программирование ПЛИС через JTAG в SDK

После успешной загрузки конфигурационной последовательности, необходимо на уже прошитой плате запустить проект прикладного программного обеспечения. Для этого необходимо в панели "**Project Explorer**" выбрать папку с прикладной программой и в её под директории "**Binaries**" выбрать файл с расширением \*.elf. В контекстном меню нужно выбрать следующую команду: "**Run AS-> Launch on Hardware (GDB)**" (рисунок 33).

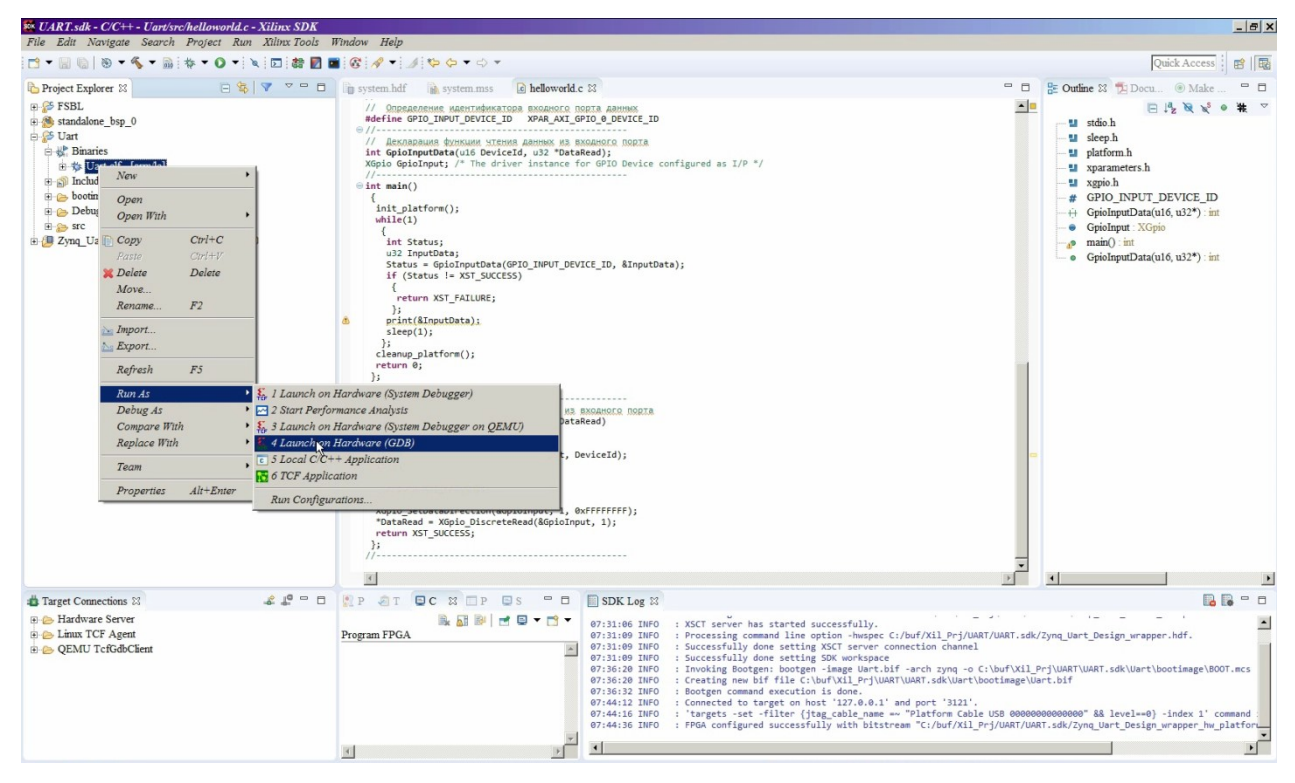

Рисунок 33. Запуск проекта прикладной программы на уже сконфигурированной аппаратной части

После выполнения данной операции прикладное приложение будет запущенно на аппаратной платформе.

Таким образом, осталось сформировать лишь файл прошивки для флэшки и прошить её. Для создания файла прошивки флэш памяти необходимо выделить в панели "**Project Explorer**" папку прикладной программы и в контекстном меню выбрать команду "**Create Boot Image**" в результате выполнения которой появиться окно, изображённое на рисунке 34:

| es Create Boot In                                                                                                    | nage                                                                                                    |                                                    |
|----------------------------------------------------------------------------------------------------|----------------------------------------------------------------------------------------------------|----------------------------------------------------|
| Create Boot Image<br>Creates Zynq Boo                                                                                                    | t Image in .bin format from given FSBL elf and partition files in specified output folder.                                                                                                    | <b>1</b>                                           |
| Architecture: Zyn                                                                                                    | 9 💌                                                                                                    |                                                    |
| • Create new BIF                                                                                                    | file C Import from existing BIF file                                                                                                    |                                                    |
| Basic Security                                                                                                    |                                                                                                    |                                                    |
| Output BIF file pa                                                                                                    | nh: C:\buf\Xil_Prj\UART\UART.sdk\Uart\bootimage\Uart.bif                                                                                                    | Browse                                             |
| UDF data:                                                                                                    |                                                                                                    | Browse                                             |
| 🗆 Split                                                                                                    | Output format: BIN •                                                                                                    |                                                    |
| Output path:                                                                                                    | C:\buf\Xil_Prj\UART\UART.sdk\Uart\bootimage\BOOT.bin                                                                                                    | Browse                                             |
| Boot image partitio                                                                                                    | n:                                                                                                    |                                                    |
| Boot image partitic<br>File path<br>(bootloader) Cilb                                                                                                    | ns<br>Encrypted<br>#X3 PyTUARTUART.adrFSBI.DebutFSBL.eff one                                                                                                    | Authe                                              |
| Boot image partitic<br>File path<br>(bootloader) Cibu<br>CibufXd_PrjU/                                                                                                    | ns<br>If 2 py UARTUART of #SBL Debug #SBL eff none<br>RFUART of Zyna L none                                                                                                    | Authe<br>none<br>none                              |
| Boot image partitic<br>File path<br>(bootloader) C:lb<br>C:buf.X3_PrjU/<br>C:buf.X3_PrjU/                                                                                                    | ns<br>fX3 PyUAXTUAXT add#SHUD-bng#SBL off<br>fX3 PyUAXTUAXT add#SHUD-bng#SBL off<br>snose<br>NRTUART add Zong Uart add<br>NRTUART add Uart Debug Uart add                                                                                                    | Authe<br>none<br>none<br>none Add                  |
| Boot image partitic<br>File path<br>(bootloader) C*b<br>C*buf/Xd_PrjU/<br>C*buf/Xd_PrjU/                                                                                                    | ns<br>It.<br>If Debyg 95511. eff<br>If Debyg 95511. eff<br>none<br>RET UART side Zyng, Uart, Design, wrapper, Jwo, glatform, O Zyng, U none<br>RET UART side Uart Debug Uart off<br>none                                                                                                    | Authe<br>none<br>none<br>Add                       |
| Boot image partitic<br>File path<br>(beotloader) Ci-br<br>C:buf/X3_PrjU/<br>C:buf/X3_PrjU/                                                                                                    | ns<br>Facrysted<br>ANJ PyUAKTUAKT sik FSBI (Debug FSBL of none<br>KRTUART sik Zyna, Uart, Design, wrapper, Jw., platform, 0/Zyna, U none<br>RRTUART sik Uart Debug Uart of none                                                                                                    | Authe<br>none<br>none<br>Add<br>Delet<br>Edir      |
| Boot image partitic<br>File path<br>(bootloader) Cib<br>(bootloader) Cib<br>(bootloade | ns<br>#X0_PjUARTUART.od/#SBI.Debug#SBI.off none<br>ARTUART.od/#SBI.Debug#SBI.off none<br>ARTUART.od/#JonegUart.off none<br>NRTUART.od/UartDebugUart.off none                                                                                                    | Authe<br>none<br>none<br>Add<br>Delet<br>Edit      |
| Boot image partitic<br>File path<br>[bootloader] Cib<br>C:buf X3_PrjU/<br>C:buf X3_PrjU/                                                                                                    | ns<br>The security of the security of the securety of the securety of the securety of the securety of the secure | Authe<br>aone<br>none<br>Add<br>Edit<br>Up<br>Down |
| Boot image partitic<br>File path<br>(bootloader) Cile<br>Cilear/Xd_Pay(U/<br>Cilear/Xd_Pay(U/                                                                                                    | ns<br>Therrypted<br>If Ng_PyUAKTUAKT off: SSULDebug §SSUL elf none<br>NRTUART sfk/Zyng_Uart_Design_wrapper_hw_platform_0/Zyng_U none<br>NRTUART sfk/Uart Debug Uart elf none                                                                                                    | Authe<br>none<br>none<br>Add<br>Edit               |
| Boot image partitic<br>File path<br>(locodoader) C-ib<br>C-ibert Xal_put<br>C-ibert Xal_put<br>4                                                                                                    | ns<br>Facryped<br>MAI DylUAKTUAKT sdc FSBL Debug FSBL eff none<br>NRTUART sdc Zyng, Uar, Design, wrapper Jw. platform, 0 Zyng, U none<br>NRTUART sdc Uart Debug Uart eff none                                                                                                    | Authe<br>none<br>none<br>Edit<br>Up<br>Dow         |

Рисунок 34. Диалог создания образа для флэш памяти

Этот диалог показывает, какие файлы войдут в загрузочный образ для флэшки. По умолчанию в него обязательно входит файл **\*.elf** загрузчика первого уровня, файл **\*.bit** конфигурации аппаратной части, разрабатываемой платформы и файл **\*.elf** проекта прикладного программного обеспечения. Также можно задать выходной формат файла и его месторасположение. Для данного проекта выходной файл должен иметь расширение **\*.mcs**.

После генерации данного файла в папке проекта прикладного программного обеспечения появиться под директория "**bootimage**", в которой и будет находиться сгенерированный файл. Его загрузку можно осуществить средствами SDK выполнив команду "Xilinx Tools->Program Flash". При этом появиться окно изображенное на рисунке 35:

| SOK                                                                                          |                                              | ×      |
|----------------------------------------------------------------------------------------------|----------------------------------------------|--------|
| Program Flash Mem                                                                            | be .mcs/MCS or .bin/BIN format               |        |
| Hardware Platform:                                                                           | Zynq_Uart_Design_wrapper_hw_platform_0       | •      |
| Connection:                                                                                  | Local                                        | New    |
| Device:                                                                                      | Auto Detect                                  | Select |
| Image File:                                                                                  |                                              | Browse |
| Offset:                                                                                      |                                              |        |
| Flash Type                                                                                   | qspi_single                                  | -      |
| FSBL File:                                                                                   |                                              | Browse |
| <ul> <li>Convert ELF to be</li> <li>Blank check after</li> <li>Verify after flash</li> </ul> | ootloadable SREC format and program<br>erase |        |
| ?                                                                                            | Program                                      | ancel  |

Рисунок 35. Программирование флэш памяти в SDK

Таким образом, был показан цикл разработки проекта на аппаратной – программной платформе ZYNQ с применением средств Xilinx Vivado и Xilinx SDK. Данный цикл, применим к проектам любой сложности, реализуемого на платформе ZYNQ.

### 3.4 Комплектация

- отладочная плата LDM-HELPER-XC7Z015-1CLG485;
- CD-диск с описанием к плате, демонстрационными примерами и дополнительным программным обеспечением.

### 3.5 Монтажные чертежи

Слой ТОР

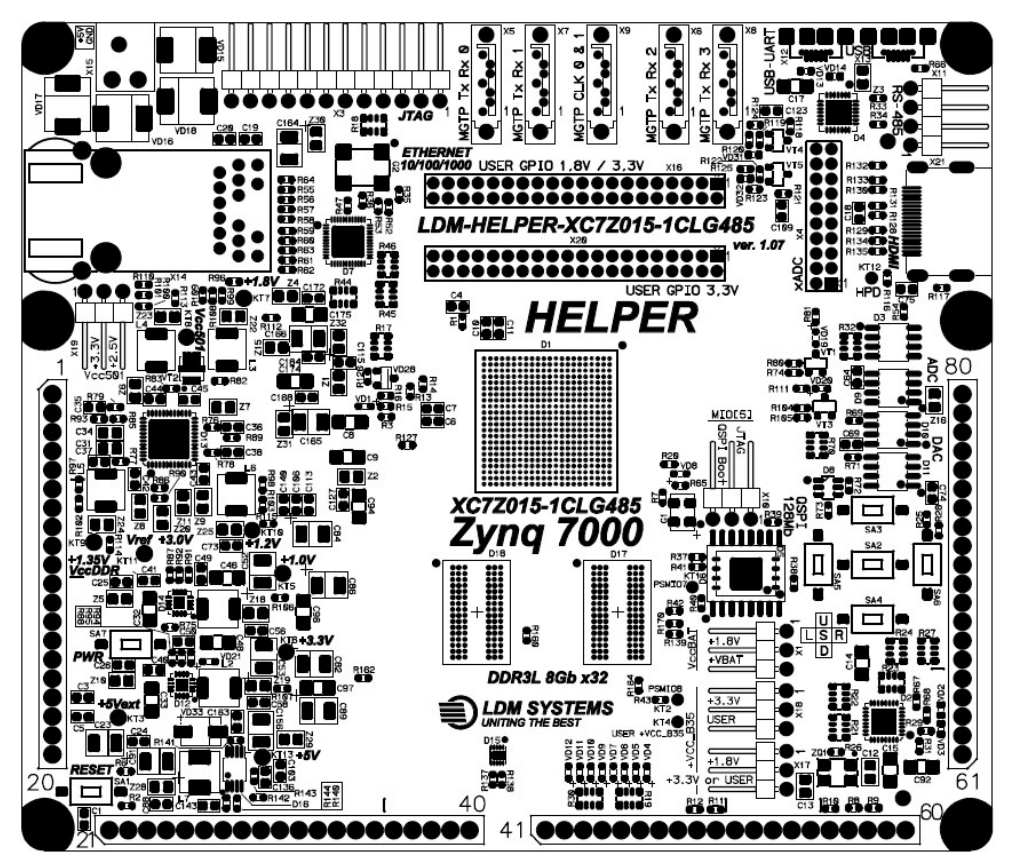

Слой ВОТТОМ

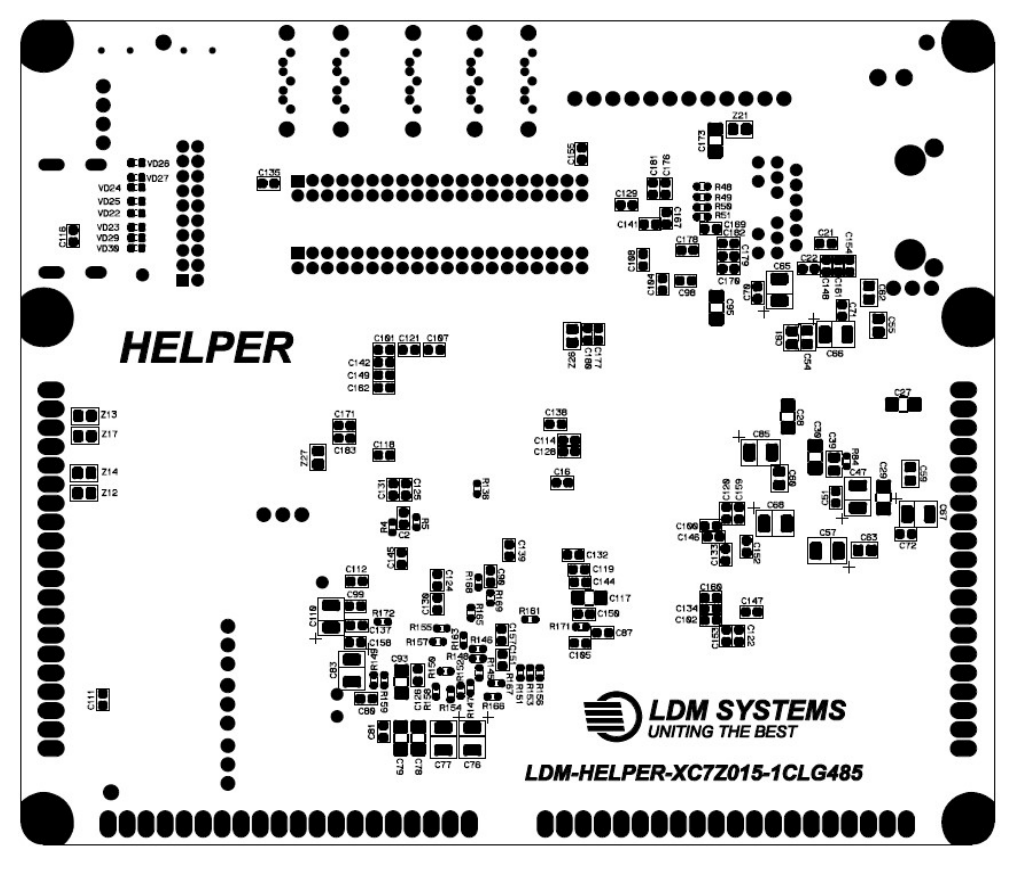

### 3.6 Трассировка по слоям

Слой ТОР

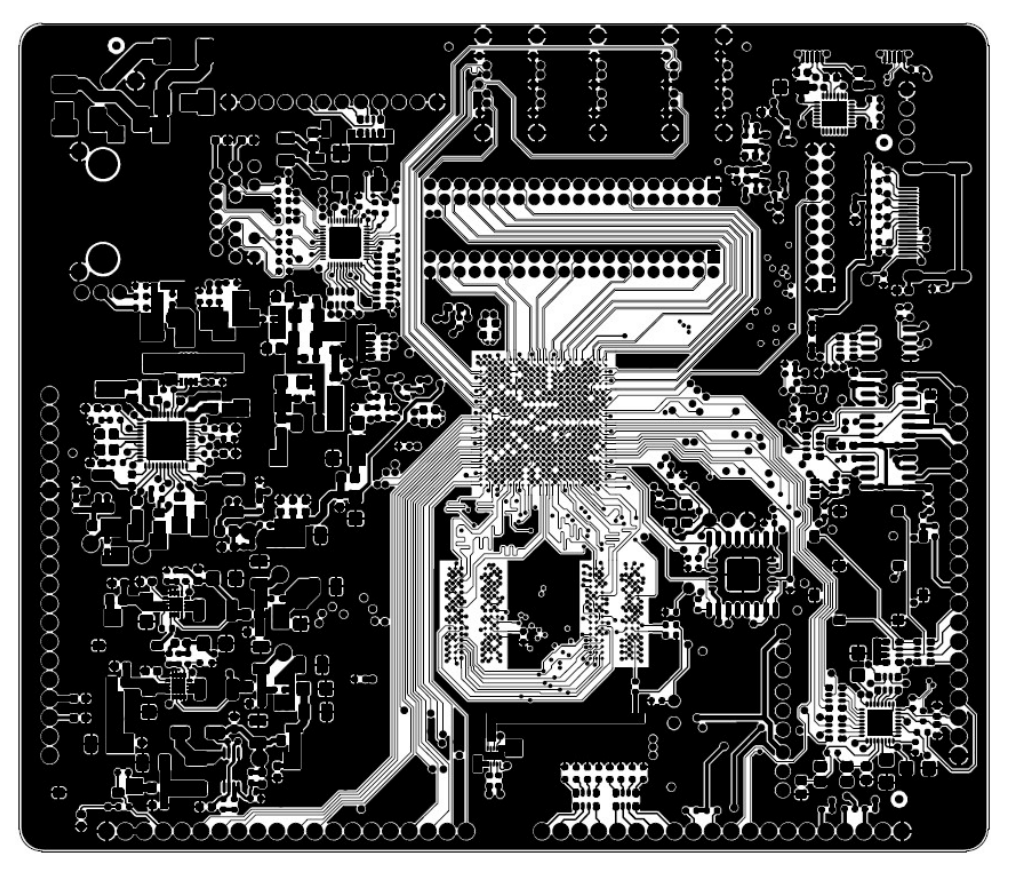

Слой LAYER 1

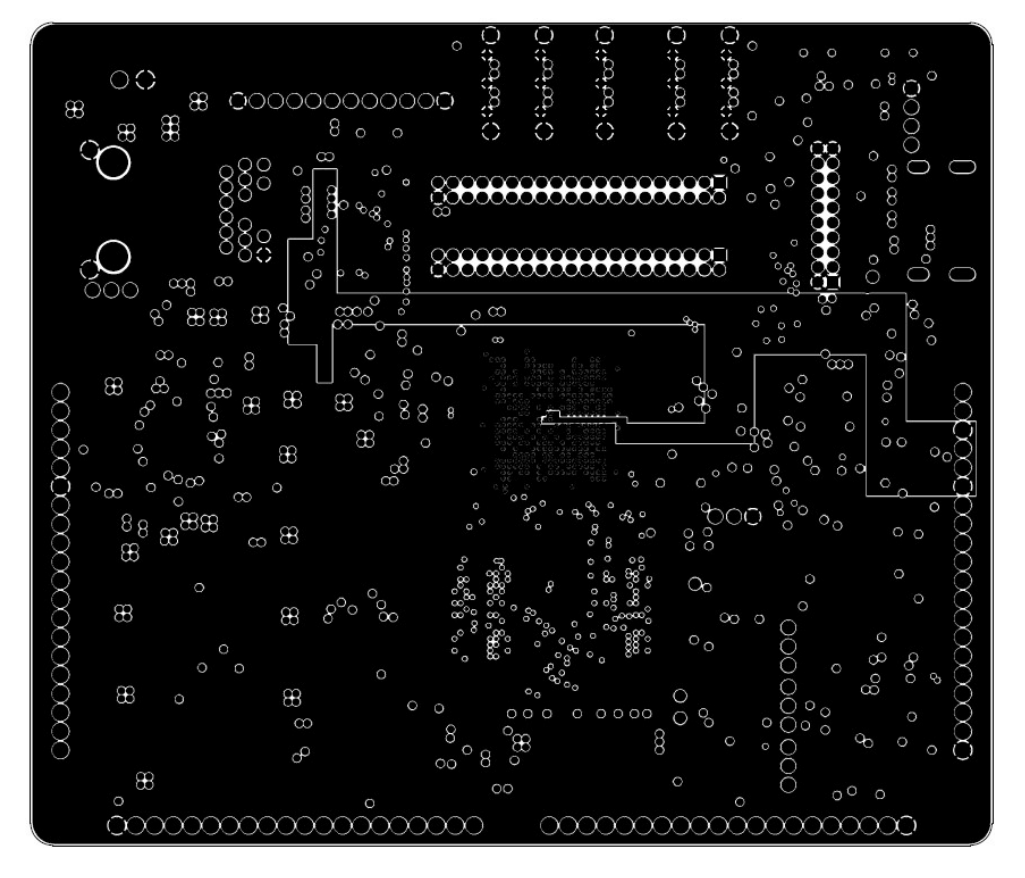

www.ldm-systems.ru +7(495)500-89-20 info@ldm-systems.ru

### Слой LAYER 2

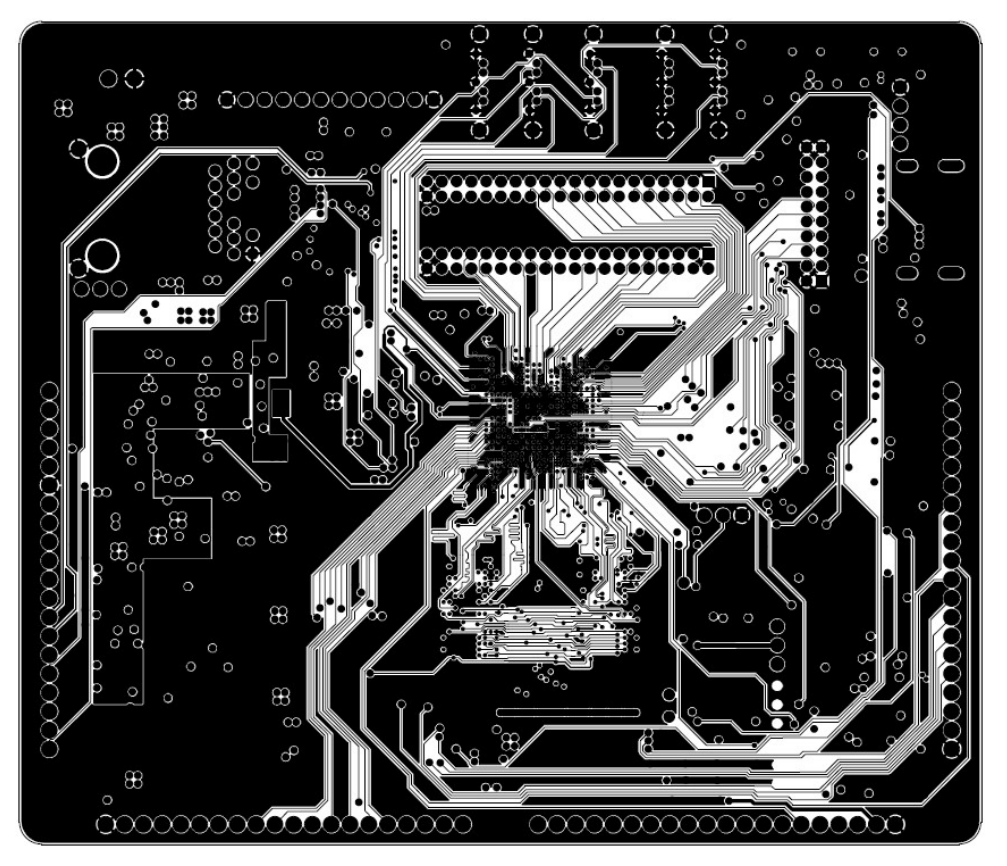

Слой LAYER 3

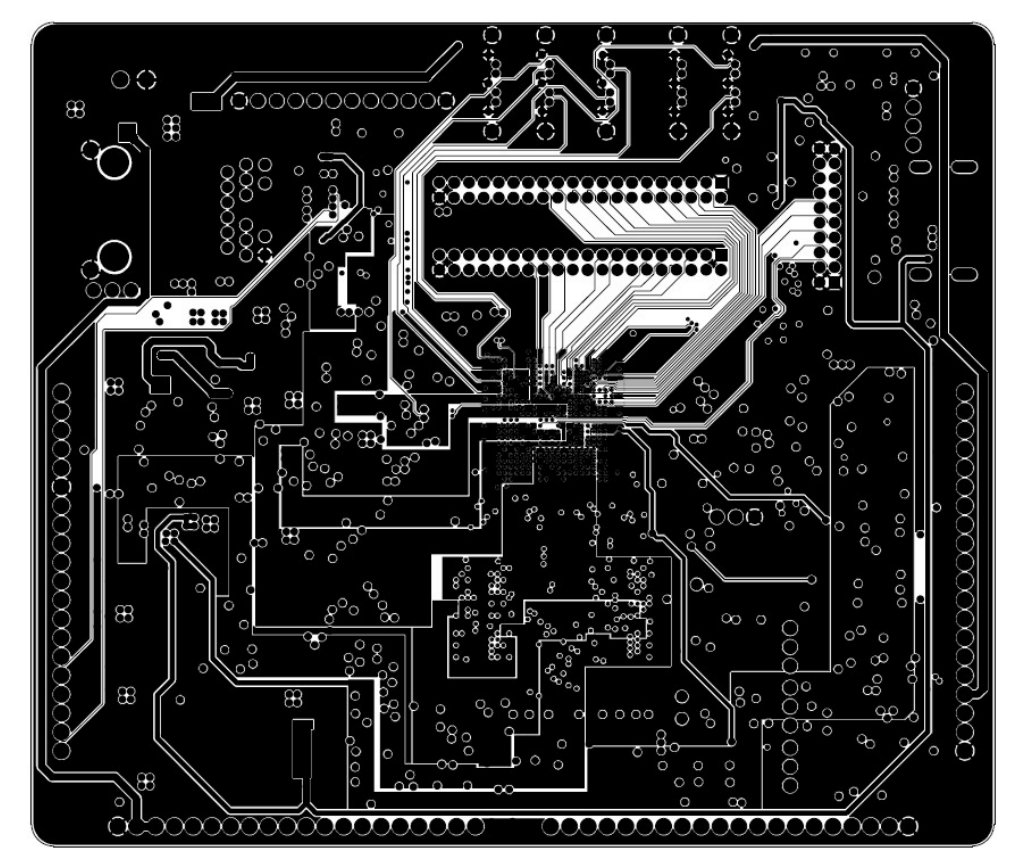

www.ldm-systems.ru +7(495)500-89-20 info@ldm-systems.ru

### Слой LAYER 4

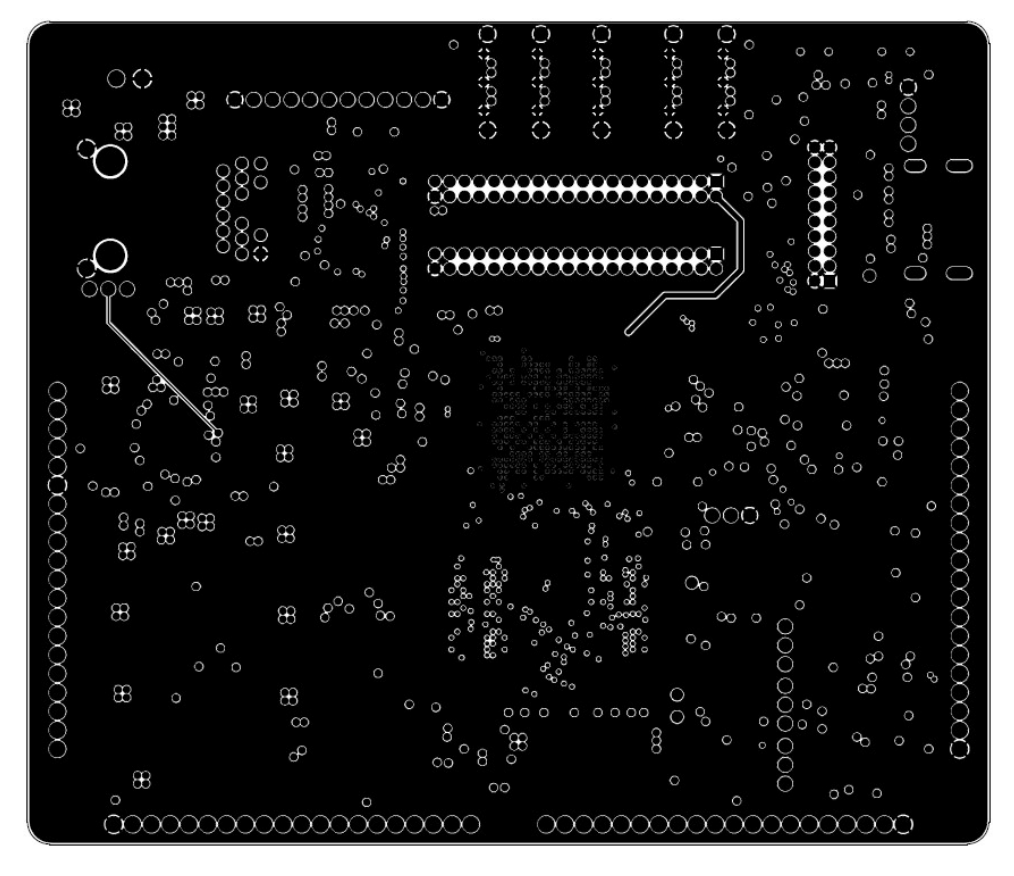

Слой LAYER 5

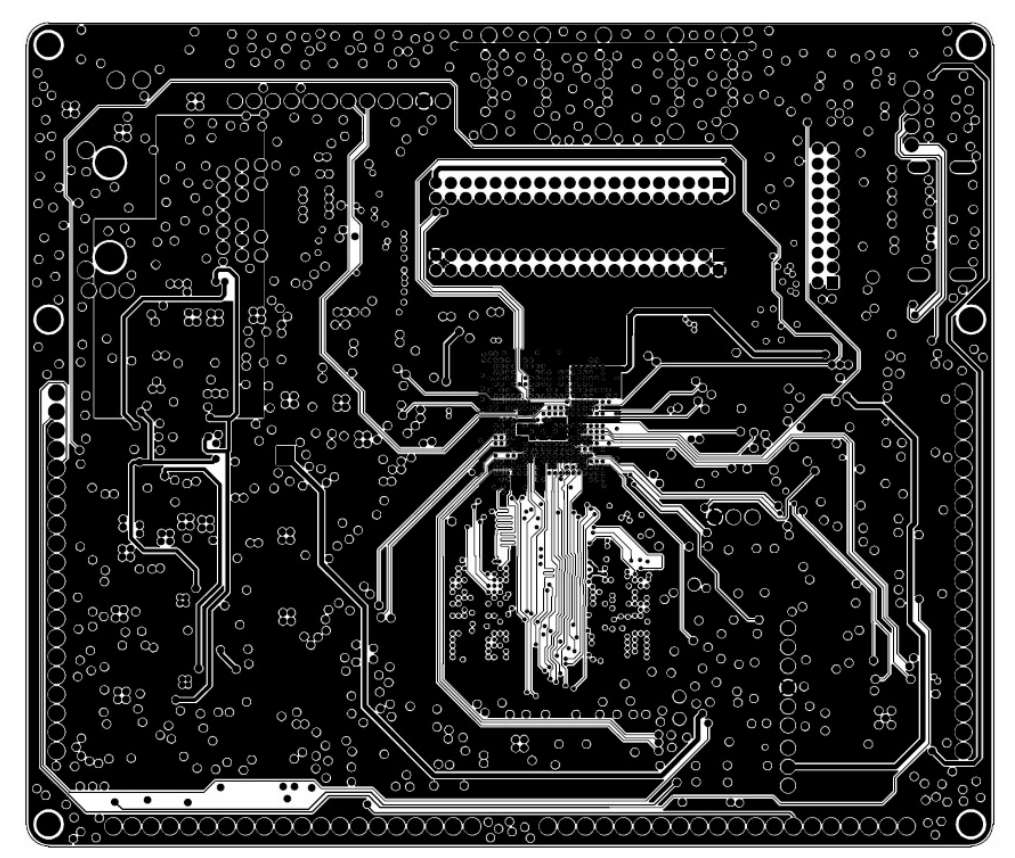

### Слой LAYER 6

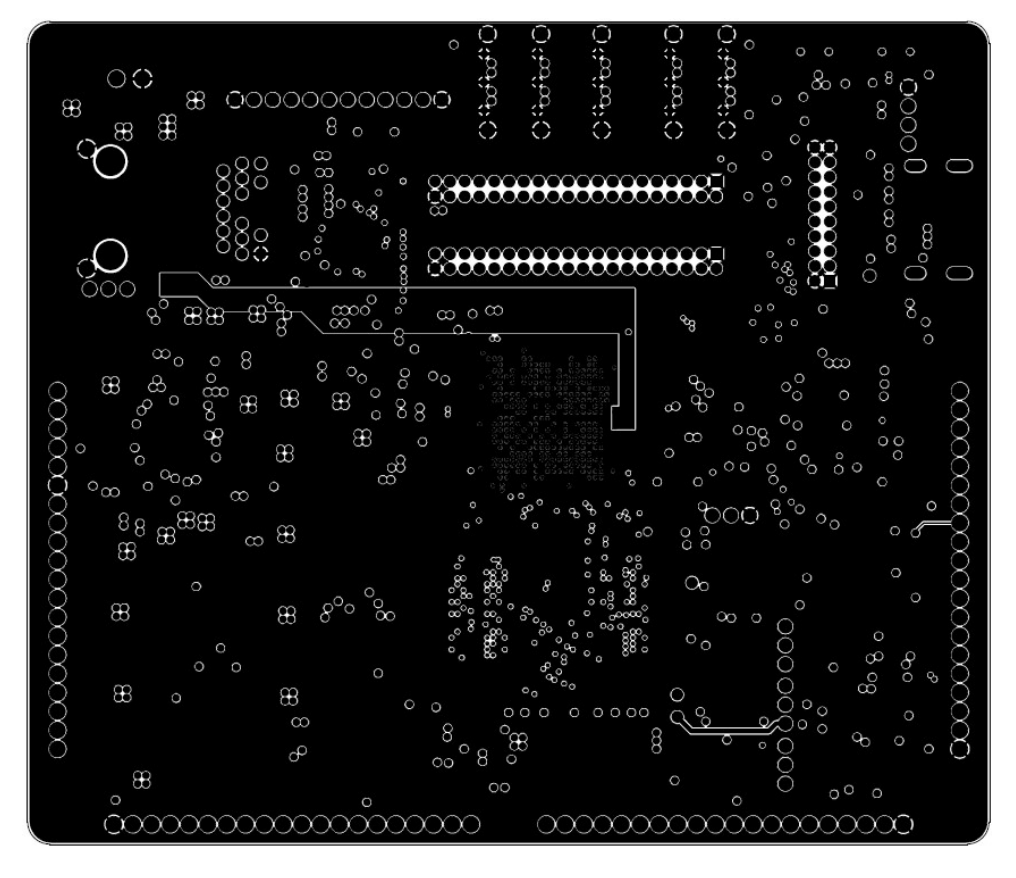

Слой ВОТТОМ

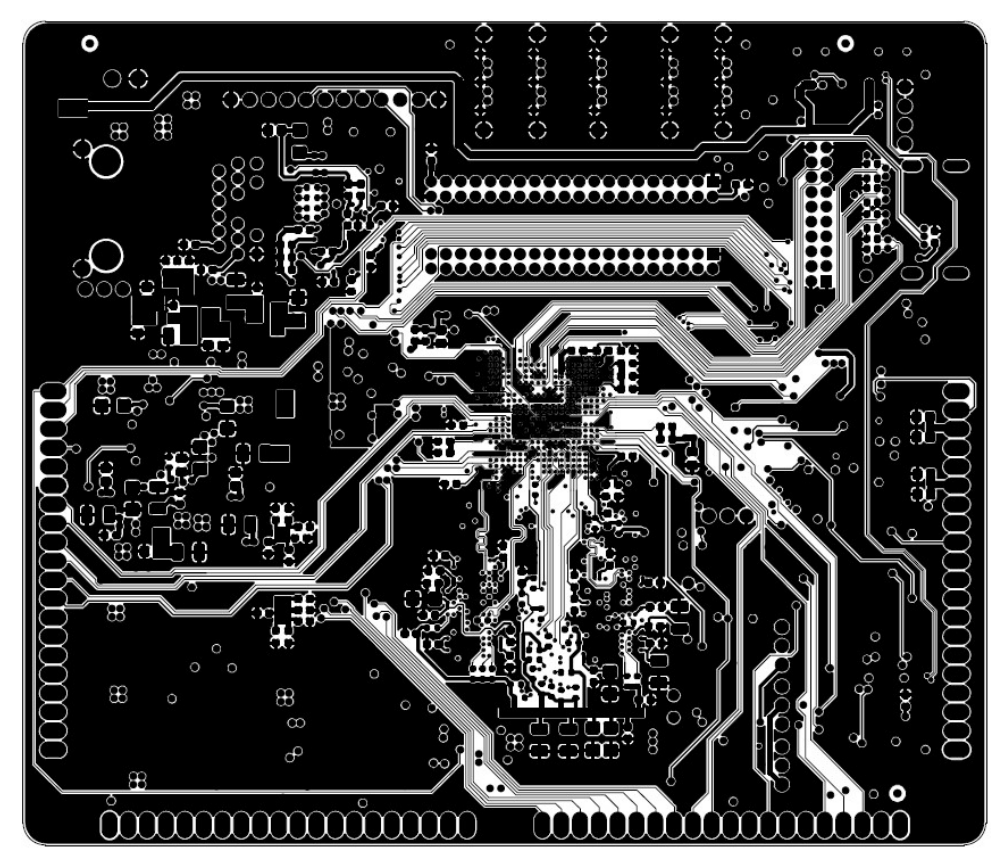

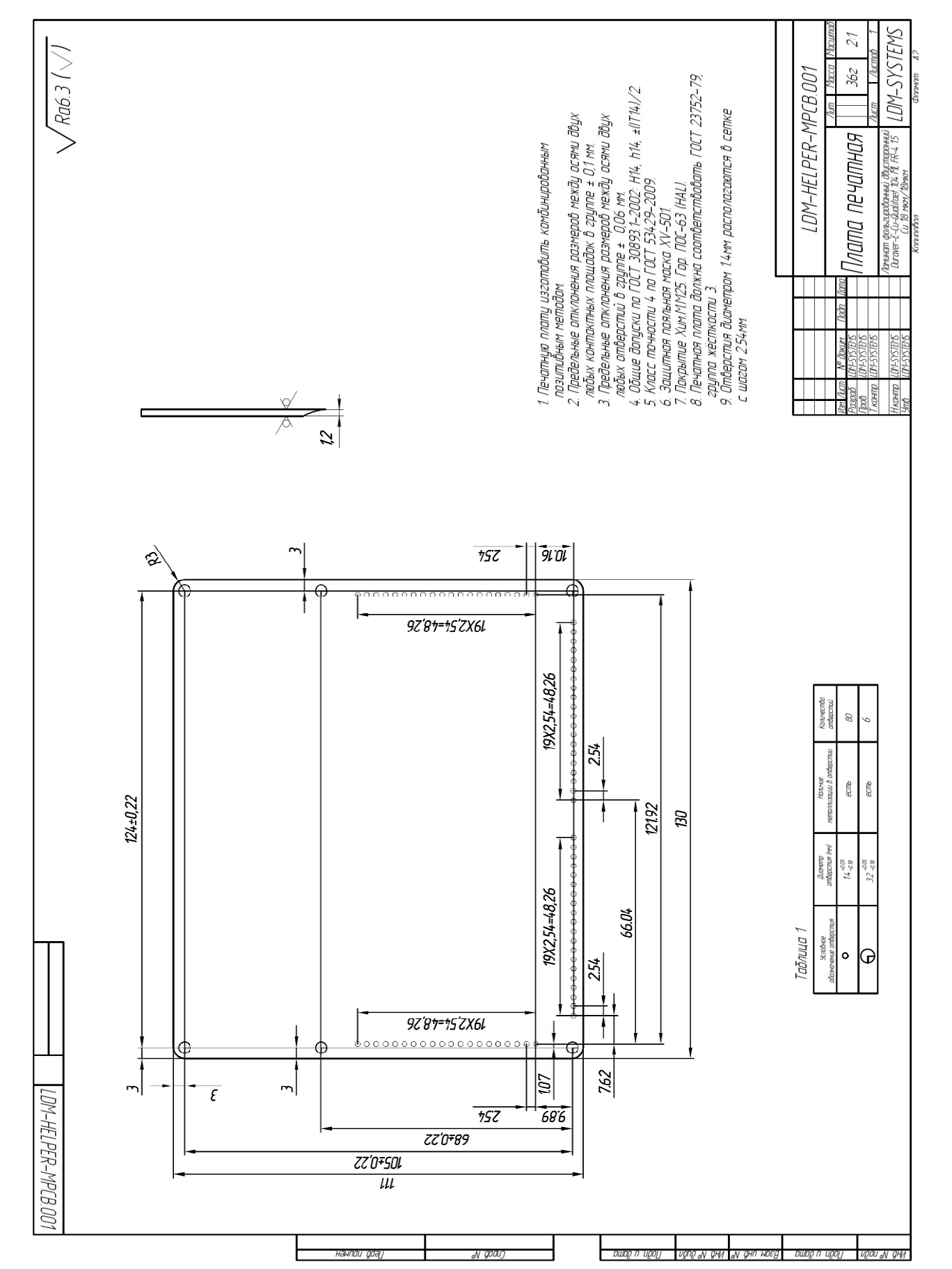

### Присоединительные размеры

### 4 Эксплуатация, хранение и транспортирование

#### Требования к условиям эксплуатации:

Изделие при испытаниях, перевозке, хранении и эксплуатации не наносит вреда окружающей среде и здоровью человека. Сохраняет свои параметры во всем диапазоне рабочих температур от 0°С до +70°С в закрытом помещении с относительной влажностью воздуха не более 80 %, без конденсата, при изменении напряжения первичного источника электропитания в допустимых пределах. По электромагнитной совместимости изделие соответствует всем требованиям для аппаратуры данного класса.

#### Требования к условиям хранения:

Изделие должно храниться в складских помещениях, защищенных от воздействий атмосферных осадков, на стеллажах в упаковке производителя при отсутствии в воздухе паров кислот, щелочей и других веществ, вызывающих коррозию. Условия хранения изделия по ГОСТ 15150-69: температура воздуха от +5°C до +40°C, относительная влажность до 80% при температуре +25°C. Предельный срок хранения в указанных условиях - три года.

#### Требования к условиям транспортирования:

Транспортирование изделия разрешается в упаковке производителя всеми видами транспорта, за исключением негерметизированных отсеков самолета, без ограничения расстояния.

Транспортирование упакованных изделий может производиться в крытых вагонах и автомашинах, трюмах судов и герметичных кабинах самолетов при температуре воздуха от -20°C до +70°C. При любом способе транспортирования необходимо предусмотреть крепление ящика к кузову (платформе) транспортного средства с помощью крепежной арматуры.